## **PDFBlaster Installation Overview**

#### Step 1

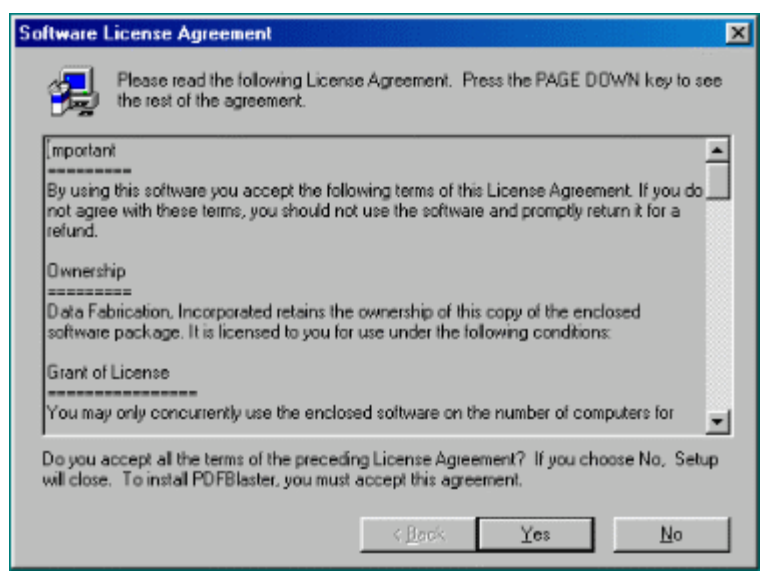

If you downloaded the PDFBlaster setup file (**pdfblaster.exe**) from the Internet, locate where you downloaded this file and then double-click on it to begin the installation process.

If you are installing from CD-ROM, the installation program is located in the root folder of the CD. Again, double-click on it to begin the installation process.

The first screen that appears is the PDFBlaster license agreement. Click [Yes] to accept the license agreement terms and proceed.

<u>Step 2</u>

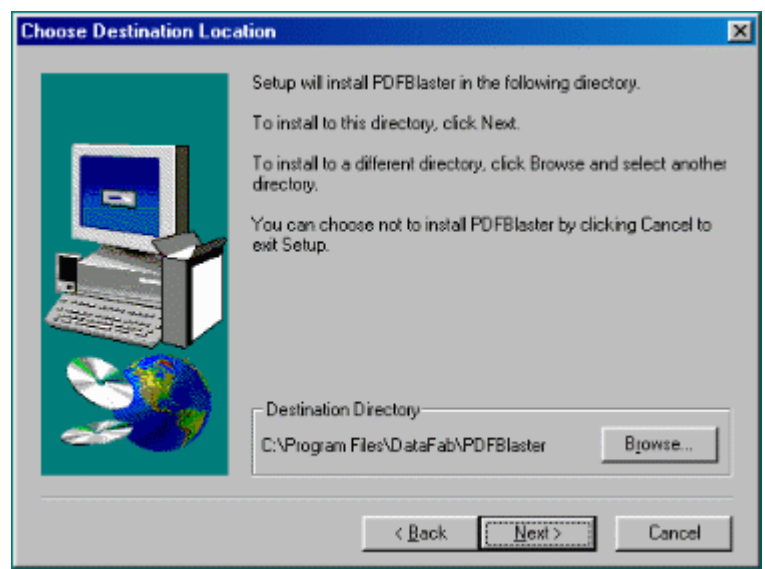

The next step is to select the destination folder for the PDFBlaster application. You can accept the default path given or you can click the [Browse] button to select a custom path.

Step 3

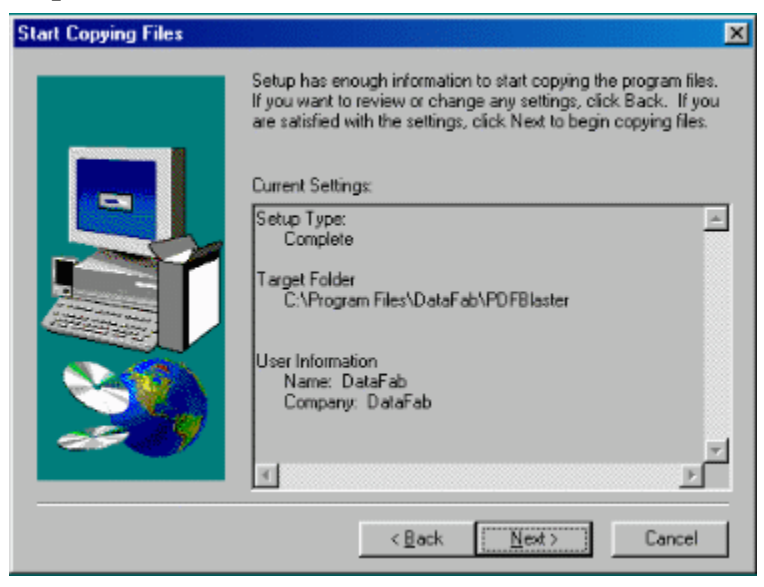

At this point the setup program has enough information to start copying the necessary files to your hard drive.

By default setup will copy shortcuts to the PDFBlaster control panel to our Windows Start Menu and Startup folder so PDFBlaster will automatically start in the system tray the each time you start Windows.

Click [Next] to continue.

(Note: Depending on the current state of your system, you may have to reboot after the PDFBlaster Control Panel installation is completed. If you are prompted to reboot your system, please do so before continuing on to the next step).

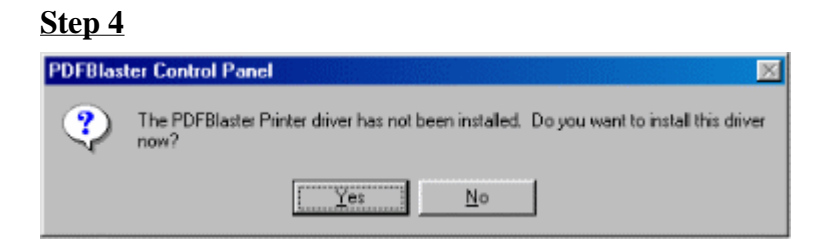

The first time you start the PDFBlaster Control Panel (or if you have just rebooted your machine) the software will check to see if the PDFBlaster printer driver has been installed.

If the printer is not found you will receive a message asking if you want to install the printer now.

http://www.datafabrication.com/admin\_printHelp.asp

Click [Yes] to install the printer or click [No] to install at a later time. **If you are installing PDFBlaster on a Windows NT/2000/XP machine you will need to be logged on with local Administrator rights in order for the printer driver to be installed.** 

(Note: PDFBlaster will not run correctly unless the printer driver has been installed).

At this point, all the necessary software is installed and you are ready to configure your PDFBlaster Control Panel options.

## **Configuring The PDFBlaster Control**

#### Step 1

| PDFBlaster Control Panel v1.8<br>File Edit Help     | Build 8                |                           | _                 |
|-----------------------------------------------------|------------------------|---------------------------|-------------------|
| Outbox Settings Custom Queries                      | Send Log               |                           |                   |
| Send Rule:                                          | Accounting Lin         | k Settings:               |                   |
| C Use email if present,<br>otherwise use fax number | Link To:               | ACCPAC Pro Series         | -                 |
| C Use fax number it present,                        | System Path            | G:VPRO60                  |                   |
| otherwise use email                                 | Company ID:            | 99                        | <u>T</u> est Link |
| C Always send as fax                                | Email/Fax Settin       | gs:                       |                   |
| C Always send as email                              | From Company:          | Professional Software, In | IC.               |
|                                                     | From Name:             | Joe User                  |                   |
| C Always send both fax and<br>email                 | From Email:            | loe@datafabrication.com   |                   |
| C Testanda esta                                     | Cover Page:            | E:\Projects'\VB\PDFBlaste | r/pdfb_cc         |
| <ul> <li>Test mode only</li> </ul>                  |                        | 🔲 🕅 mit Cover Page On F   | axes              |
| SmartFind <sup>TM</sup> Options:                    | s they are received    | C Use Default Rec         | ipient Data       |
| Send each job individually                          |                        | Confirm Each Jo           | b                 |
| int to the PDFBlaster printer driver to o           | allect jobs in your ou | xodh                      |                   |

Before you can start sending fax or email PDFs you must correctly configure the Control Panel Settings. Settings are automatically saved when you exit the program or when you click the "Save" option from the File menu.

#### Send Rule

The send rule option sets the default method that you will send your documents. PDFBlaster will automatically attempt to determine the contact information of the print job (which includes the fax number and email address). The send rule option you select will have a direct impact on those recipients where either the fax number or email is not on file. If PDFBlaster cannot send your print job using the defined send rule, the document will be automatically returned to you via email with a message saying the job could not be delivered. So, depending on the completeness of the information of your contact database, most likely one of the available send rules will be best-suited for your document delivery strategy.

#### Use email if present, otherwise use fax number:

Select this option if you want to send your documents as PDF attachments to recipients where the email address is on file, otherwise, try to use the fax number on file.

#### Use fax number if present, otherwise use email:

Select this option if you want to send your documents as laser-quality faxes to recipients where the fax number is on file, otherwise, try to use the email address on file.

#### Always send as fax

Select this option to always send your documents as faxes, regardless of the status of the email address on file

#### Always send as email

Select this option to always send your documents as email attachments, regardless of the status of the fax number on file

#### **Test Mode**

Select this option to practice using PDFBlaster before "going live". When the Control Panel is set to Test Mode, all document transmissions are set via email to your email address instead of the actual recipients. The email you receive will include the document as a PDF attachment and the body of the email message will contain information on where and how the document **would** have been sent had you not been in Test Mode.

Once you are comfortable using PDFBlaster you can turn off Test Mode and set the print rule to the actual mode you want to use when you "go live".

## Step 2

| e Edit Help                                      | Bulla B                 |                           |                   |
|--------------------------------------------------|-------------------------|---------------------------|-------------------|
| Outbox Settings Custom Queries                   | Send Log                |                           |                   |
| Send Rule:                                       | Accounting Lin          | k Settings:               |                   |
| C Use enail if present, otherwise use fax number | Link To:                | ACCPAC Pro Series         | -                 |
| C Use fax number it present,                     | System Path             | G:VPRO60                  |                   |
| otherwise use email                              | Company ID:             | 99                        | <u>T</u> est Link |
| C Always send as fax                             | Ernail/Fax Settin       | igs:                      |                   |
| C Always send as email                           | From Company:           | Professional Software, In | IC.               |
|                                                  | From Name:              | Joe User                  |                   |
| C Always send both fax and<br>email              | From Email              | ice@datafabrication.com   |                   |
|                                                  | Cover Page:             | E:\Projects\VB\PDFBlaste  | r'ødfb_cc         |
| Test mode only                                   |                         | 🔲 🚊 mit Cover Page On F   | axes              |
| SmartFind™ Options:                              |                         |                           |                   |
| C Send print jobs automatically a                | s they are received     | C Use Default Rec         | ipient Data       |
| Send each job individually                       |                         | Confirm Each Jo           | ıb                |
| to the POFEI actes winter chives to o            | allect in he is were as | dhara                     |                   |

#### Accounting Link Settings

To link to a specific accounting system, click the "..." (Browse) button to select the root folder of where your accounting system is installed. This can be a network directory or a local directory. Then type in the unique company identifier in the Company ID field to tell PDFBlaster which accounting company you want to use.

Optionally, if you are connecting to a SQL database, you will need to enter your login settings

instead of the path information described previously.

After you enter the System directory and the Company ID (or entered your login settings), it's a good idea to test your connection by clicking the Test Link button. If you receive an error, please verify that your path setting and company ID is correct and try again or contact your PDFBlaster VAR or system administrator for more help.

| PDFBlaster Control Panel v1.8                    | Build 8                |                           |                   |
|--------------------------------------------------|------------------------|---------------------------|-------------------|
| ile Edit Help                                    |                        |                           |                   |
| Outbox Settings Custom Guerles                   | Send Log               |                           |                   |
| Send Rule:                                       | Accounting Lini        | k Settings:               |                   |
| C Use email if present, otherwise use fax number | Link To:               | ACCPAC Pro Series         | -                 |
| C Use fax number if present,                     | System Path            | G:VPRO60                  |                   |
| otherwise use email                              | Company ID:            | 99                        | <u>T</u> est Link |
| C Always send as fax                             | Ernail/Fax Settin      | gs:                       |                   |
| C Always send as email                           | From Company:          | Professional Software, In | 1C.               |
|                                                  | From Name:             | Joe User                  |                   |
| C Always send both fax and<br>email              | From Email             | ice@datafabrication.com   |                   |
| C Testanda esta                                  | Cover Page:            | E:\Projects'\VB\PDFBlaste | r'ipdfb_cc        |
| <ul> <li>rest mode only</li> </ul>               |                        | 🔲 Dmit Cover Page On F    | axes              |
| -SmartFind™ Options:                             |                        |                           |                   |
| C Send print jobs automatically a                | s they are received    | C Use Default Rec         | tipient Data      |
| Send each job individually                       |                        | Confirm Each Jo           | de                |
| int to the PDFBlaster printer driver to o        | ollect jobs in your ou | tbox                      |                   |

# Email/Fax Settings

These options will be used by PDFBlaster when delivering your documents and returning undeliverable documents to you.

#### **From Name**

Step 3

Enter your name in this field. This value will appear in the "From" part of your emails and fax cover sheets

#### From Email

Enter your email address in this field. This value will appear in the "From Email" part and is not used during fax transmissions.

#### **Cover Page**

By default, PDFBlaster ships with a basic cover page in RTF format that you can use with your faxes. Cover pages are not sent with email jobs.

You can edit the cover page look and feel using a standard word processing program such as Microsoft Word. Just be sure to make a backup copy first!

#### **Omit Cover Page On Faxes**

Check this box to exclude cover pages with your fax jobs.

Please note: it is extremely important that you enter a valid email address in the From Email field. Otherwise, Test Mode document deliveries and any un-deliverable documents and send confirmations will not be returned to you correctly.

## Step 4

| PDFBlaster Control Panel v1.8                    | Build 8             | 2                                  |
|--------------------------------------------------|---------------------|------------------------------------|
| e Edit Help                                      |                     |                                    |
| Outbox Settings Custom Queries                   | Send Log            |                                    |
| Send Rule:                                       | - Accounting Lin    | k Settings:                        |
| C Use email if present, otherwise use fax number | Link To:            | ACCPAC Pro Series                  |
| C Use fax number it present,                     | System Path         | G:VPRO60                           |
| otherwise use email                              | Company ID:         | 99 Test Link                       |
| C Always send as fax                             | Email/Fax Settin    | 08:                                |
| C Always send as email                           | From Company:       | Professional Software, Inc.        |
|                                                  | From Name:          | Joe User                           |
| C Always send both fax and<br>email              | From Email:         | ice@datafabrication.com            |
| C                                                | Cover Page:         | E:\Projects'\/B\PDFBlaster\pdfb_cc |
| <ul> <li>Test mode only</li> </ul>               |                     | 🔲 📴 mit Cover Page On Faxes        |
| SmartFind™ Options:                              |                     |                                    |
| C Send print jobs automatically a                | s they are received | C. Use Default Recipient Data      |
| Send each job individually                       |                     | Confirm Each Job                   |
|                                                  |                     |                                    |

#### **SmartFind Options**

PDFBlaster has a number of convenient send options that allow you to control how the software will process your print jobs.

#### Send print jobs automatically as they are received

Select this option to have PDFBlaster automatically process your print jobs as they are sent to the outbox by the Control Panel. Automatic sends work only with supported PDFBlaster accounting documents. Custom jobs or reports will remain in the outbox until you send them manually.

#### Send Each Job Individually

Select this option to have your print jobs queued into your Outbox where they will wait until you select a job and click the "Send Now" button.

**Use Default Recipient Data** Select this option to tell PDFBlaster to use the recipient data derived from the linked customer or vendor file of your linked accounting system.

**Confirm Each Job** Select this option to display a confirmation dialog that displays the recipient information, subject and body of the email or fax as well as additional CC options. You can override the default recipient data pulled from your linked accounting system from this screen. Please note, this option is not available if you select the [Unattended Send] mode.

## **How PDFBlaster Prints Various Documents**

<u>Step 1</u>

| PDFBlas         | ster Control Panel v1     | .8 Build 8                  |                 |                |
|-----------------|---------------------------|-----------------------------|-----------------|----------------|
| File Edit I     | Help                      |                             | De .            |                |
| Outbox          | Settings Custom Queri     | les Send Log                | . 0             |                |
| Unsent J        | lobs:                     |                             |                 |                |
| Job ID          | Status                    | Document Type               | Creation Date   | Document Title |
| 1               | Not Sent                  | Invoice                     | 14:35 6/18/2003 | Visual FoxPro  |
| 2               | Not Sent                  | Purchase Order              | 15:16 6/18/2003 | Visual FoxPro  |
| 3               | Not Sent                  | Statement                   | 15:15 6/18/2003 | Visual FoxPro  |
| 4               | Not Sent                  | Custom                      | 15:16 6/18/2003 | Document       |
|                 |                           |                             |                 |                |
|                 |                           |                             |                 |                |
|                 |                           |                             |                 |                |
|                 |                           |                             |                 |                |
|                 |                           |                             |                 |                |
|                 |                           |                             |                 |                |
|                 |                           |                             |                 |                |
|                 |                           |                             |                 |                |
|                 |                           |                             |                 |                |
|                 |                           |                             |                 |                |
|                 |                           |                             |                 |                |
|                 |                           |                             |                 |                |
| 4               |                           |                             |                 | •              |
|                 |                           |                             |                 |                |
| da da           | <b>ta</b> _fabricat       | tion 🚬 🔶                    |                 |                |
| deeign.or       | ode.eppication.*          | Delete                      | Retresh Outbox  | Send           |
|                 |                           |                             |                 |                |
| Print to the PD | FBlaster printer driver t | o collect jobs in your outb | 000             |                |

If you are running a version of PDFBlaster that links to a specific accounting system, it is important to understand how PDFBlaster prints different types of documents.

By default, PDFBlaster supports the following accounting documents:

- 1. Invoices
- 2. Packing Slips
- 3. Sales Orders
- 4. Bids
- 5. Pick Tickets
- 6. Purchase Orders
- 7. Customer Statements

When we say "supports" we mean that when you print one these document types, either individually or in batch mode, and then send the document, PDFBlaster will **automatically** determine who the recipient of the document is and either email it as a PDF attachment or fax it as a laser-quality Internet Fax depending on the Print Rule you have selected and the data stored in the customer/vendor database.

You are by no means limited to using PDFBlaster for these supported documents -- PDFBlaster can send print jobs from <u>any</u> Windows application as well as other standard reports generated by your linked accounting system.

These "custom" print jobs will not have their recipients automatically determined by PDFBlaster. Instead, you will have the opportunity to select a recipient from one of the following sources when you attempt to send this document:

- 1. Customer File
- 2. Vendor File
- 3. Customer Ship-To File
- 4. Manual Recipient

## 5. Custom Query

Let's walk through the steps required to send "supported" accounting documents and "custom" documents...

## <u>Step 2</u>

| D dol | Status   | Document Type  | Creation Date   | Document Title |
|-------|----------|----------------|-----------------|----------------|
|       | Not Sent | Invoice        | 14:35 6/18/2003 | Visual FoxPro  |
| 2     | Not Sent | Purchase Order | 15:16 6/18/2003 | Visual FoxPro  |
| •     | Not Sent | Custom         | 15.15.6/16/2003 | Posument       |
| •     | Hot Gerk | - Custom       | 13.10 0/18/2003 | Cocoment       |
|       |          | ьč             |                 |                |
|       |          |                |                 |                |
|       |          |                |                 |                |
|       |          |                |                 |                |
|       |          |                |                 |                |
|       |          |                |                 |                |
|       |          |                |                 |                |
|       |          |                |                 |                |
|       |          |                |                 |                |
|       |          |                |                 |                |
|       |          |                |                 |                |
|       |          |                |                 |                |
| •     |          |                |                 |                |

In the following example, notice that there are four different print jobs waiting in the outbox. First, we will send the Invoice.

Click on the Invoice Job then click the "Send Now" button.

## <u>Step 3</u>

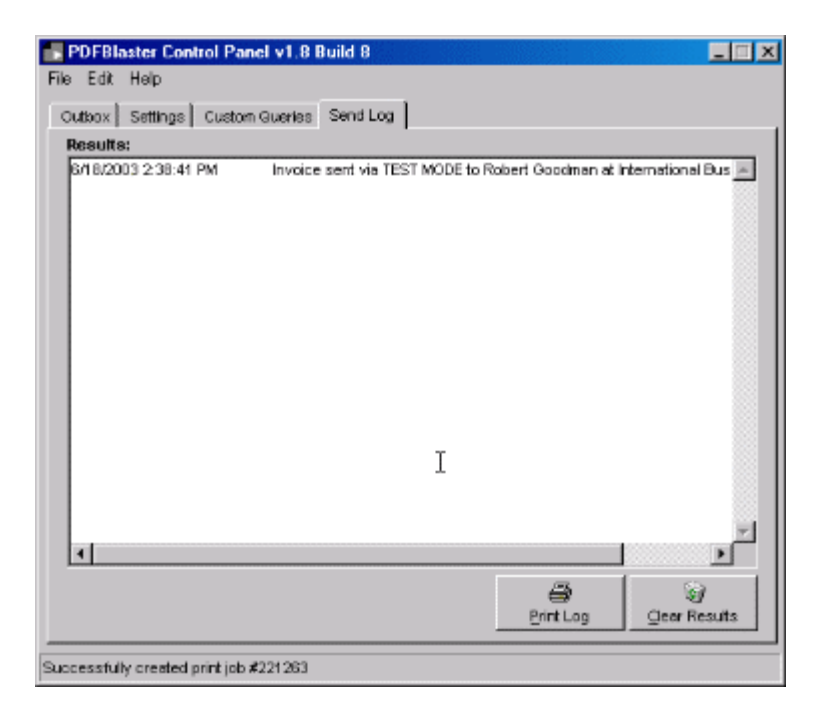

Notice that PDFBlaster **automatically** determined the recipient of the invoice, uploaded the print job, and sent it to "Robert Goodman" at International Business Machines

(In all of these examples, PDFBlaster was set to test mode so the documents were not delivered. Instead they were returned to the default user. Had PDFBlaster been set to a Print Rule other than "Test Mode" the document(s) would actually be faxed/emailed accordingly.)

Now return to the outbox and click on the Statement Job. Then click the "Send Now" button.

#### Step 4

| File       Edit       Heip         Outbox       Settings       Custom Gueries       Send Log         Results:       Statement sent via Email/Fax to Renee Lachine at American Compute       Invoice sent via TEST MODE to Robert Goodman at International Bus                                      |
|----------------------------------------------------------------------------------------------------|
| Outbox         Settings         Custom Gueries         Send Log           Results:         6/18/2003 3:18:46 PM         Statement sent via Email/Fax to Renee Lachine at American Compute           S/18/2003 2:38:41 PM         Invoice sent via TEST MODE to Robert Goodman at International Bus |
| Results:<br>6/18/2003 3:18:46 PM Statement sent via Email/Fax to Renee Lachine at American Compute<br>6/18/2003 2:38:41 PM Invoice sent via TEST MODE to Robert Goodman at International Bus                                                                                                    |
| 6/18/2003 2:18:46 PM Statement sent via Email/Fax to Renee Lachine at American Compute<br>6/18/2003 2:38:41 PM Invoice sent via TEST MODE to Robert Goodman at International Bus                                                                                                    |
|                                                                                                    |
| Image: All statements       Image: All statements                                                                                                    |

Notice that the customer statement was automatically delivered to Mark Stone at Phoenix Computers.

Now return to the outbox and click on the Purchase Order print job. Then click the "Send Now" button.

## <u>Step 5</u>

| PDFBlaster Co                                            | ntrol Panel v1.8 B                           | uild 8                                                                     |                                                                          |                                                   |
|----------------------------------------------------------|----------------------------------------------|----------------------------------------------------------------------------|--------------------------------------------------------------------------|---------------------------------------------------|
| File Edit Help                                           |                                              |                                                                            |                                                                          |                                                   |
| Outbox Settings                                          | Custom Queries                               | Send Log                                                                   |                                                                          |                                                   |
| Results:                                                 |                                              |                                                                            |                                                                          |                                                   |
| 6/18/2003 3:19:2<br>6/18/2003 3:18:4<br>6/18/2003 2:38:4 | 9 PM Purchas<br>6 PM Stateme<br>1 PM Invoice | se Order sent via Emai<br>ni sent via Email/Fax t<br>sent via TEST MODE tr | iFax to tonyk@pdfblas<br>o Renee Lachine af Ar<br>o Robert Goodman af Ir | ster.com 📩<br>nerican Comput:<br>Iternational Bus |
| ×                                                        |                                              |                                                                            | erint Log                                                                | ₽<br>●<br>Geor Results                            |
| Successfully created                                     | l print job #221275                          |                                                                            |                                                                          |                                                   |

Notice that the purchase order was automatically delivered to Angelo DiMaggio at International Data System.

Now return to the outbox and click on the "Custom" print job, which in this case, is an HTML document. Click the "Send Now" button to continue.

<u>Step 6</u>

| Eustom                             | er File       | ○ Vendor File           |                 | ○ <u>C</u> ustomer S  | Ship-To Locations |
|------------------------------------|---------------|-------------------------|-----------------|-----------------------|-------------------|
| C Custom                           | <u>Q</u> uery | C Microsoft Q           | utiook Contacts | C Manual Rec          | cipient           |
| Select Cust                        | tomer:        |                         |                 |                       |                   |
| Cust ID                            | Company       | ,                       |                 | Address1              |                   |
| ACP1                               | American      | Computer Products       |                 | 443 Brannan Str       | eet               |
| ADG1                               | Addison,      | Dutton and Grant, Inc.  |                 | Main Offices          |                   |
| AED1                               | Atlantic E    | dison                   |                 | 440 Electric Ave      | nue               |
| AHC1                               | Argentina     | a Hanover Corporation   | 1               | Av. Cramer 2999       | 9 🚆               |
| A LUCH                             | élisona H     | a afference la Rana     |                 | 4.500 Mitselfsie at a | e Luesue 🗕        |
| •                                  |               |                         |                 |                       | ►                 |
| 4  <br>Message                     |               | 1                       |                 |                       |                   |
| <                                  | Import        | )<br>lant Document Fron | n Professional  | Software, Inc.        | <u> </u>          |
| <<br>Message –<br>Subject:<br>Eody | Import        | ant Document Fron       | n Professional  | Software, Inc.        |                   |

Now things are a little different than before. Since this is a "custom" print job PDFBlaster needs to know the data source you want to use in order to send the document.

Notice that your options are:

- 1. Customers
- 2. Customer Ship-To's
- 3. Vendors
- 4. Manual Recipient
- 5. Custom Query

When you click on the "Customers" Source you will see a list of customers pulled from your accounting system.

Now click on "Customer Ship-To's" to see a list of Customer Ship-To recipients.

#### <u>Step 7</u>

| - Community      | er File       | C Vendor File            | Quatomer Ship-To Location  |
|------------------|---------------|--------------------------|----------------------------|
| C Custom         | <u>Q</u> uery | C Microsoft Quilook Co   | ontects 🔿 Menuel Recipient |
| Select Cust      | omer Ship-T   | 0:                       |                            |
| Ship ID          | Company       |                          | Address1                   |
| ACP1             | American      | Computer Products        | 445 Brannan Street         |
| ADG1             | Addison,      | Dutton and Grant, Inc.   | Main Offices               |
| BEE11            | Bay Busin     | ness Enterprises         |                            |
| FC011            | Florida Co    | imputing Resources       |                            |
| •                | Ecoloria      | Contro Contro Anto       | •                          |
| Message          |               |                          |                            |
|                  | Import        | ant Document From Profes | ssional Software, Inc.     |
| Subject:         |               |                          |                            |
| Subject:         |               |                          |                            |
| Subject:<br>Body |               |                          |                            |

Now click on "Vendors" to see a list of available vendors

## <u>Step 8</u>

| conpient 5      | ource:                |                              |            |                   |                 |
|-----------------|-----------------------|------------------------------|------------|-------------------|-----------------|
| C Custome       | r File                | <u>Vendor File</u>           |            | C Customer Sh     | ip-To Locations |
| C Custom        | <u>Q</u> uery         | C Microsoft <u>O</u> uticole | Contacts   | O Manual Reck     | pient           |
| ielect Vend     | tor:                  |                              |            |                   |                 |
| Yend ID         | Company               |                              |            | Address1          | -               |
| ABC1            | ABC Supp              | ily Center                   | 1          | 1234 Northgate Dr | ive             |
| ACC1            | Ashland (             | Copy Center                  |            | 4567 Northgate Dr | ive             |
| ACP1            | American              | Chemical Products            | 4          | 443 Brannan Stree | x 🕺             |
| AEX1            | American              | Express                      |            | 1648 Market Stree | t 🚊             |
| 1 (4 ~ 4 )<br>4 | éles Moli             | Courses Co                   |            | 1701 Mandan Plan  |                 |
| ·               |                       |                              |            |                   |                 |
| dessage –       |                       |                              |            |                   |                 |
| Subject:        | Import                | ant Document From from       | n Professi | onal Software, Ir | nc.             |
|                 |                       |                              |            |                   |                 |
| Body            |                       |                              |            |                   | 4               |
|                 |                       |                              |            |                   |                 |
|                 |                       |                              |            |                   | <u>×</u>        |
|                 |                       |                              |            |                   |                 |
|                 |                       |                              | 2          | 1 2               | ×               |
| nd Poder 🗖      | rough brock through h |                              |            |                   |                 |

Now Click on "Manual Recipient" to see the data entry form for a manual recipient.

This is where you have the option of sending the custom print job to a recipient who is not in your accounting system database, perhaps a co-worker or marketing assistant.

## <u>Step 9</u>

|                                   | C Vendor File               | C Customer Ship-To Location |
|-----------------------------------|-----------------------------|-----------------------------|
| C Custom Query                    | C Microsoft Qutlook Cont    | tects 💽 Manual Recipient    |
| Aanual Recipient:                 |                             |                             |
| Nome:                             |                             |                             |
| Company:                          |                             |                             |
| Emait                             |                             |                             |
| Fax Number:                       |                             |                             |
|                                   |                             |                             |
| lessage                           |                             |                             |
| ficssage<br>Subject: Impor        | tant Document From from Pro | ofessional Software, Inc.   |
| Nossege<br>Subject: Impor<br>Body | tant Document From from Pro | ofessional Software, Inc.   |

Now click on "Custom Query" to see a list of your defined custom queries. Custom queries are pre-defined data sets, based on your accounting database, that allow you to group together and select a specific subset of recipients from your database using data stored in specific fields.

#### <u>Step 10</u>

| Select Recipient:            |                                | X                            |
|------------------------------|--------------------------------|------------------------------|
| Recipient Source:            |                                |                              |
| C Customer File              | C Vendor File                  | C Quatomer Ship-To Locations |
| Custom Query                 | C Microsoft Outlook Contacts   | Monual Recipient             |
| Select Custom Query:         |                                |                              |
| AR Customers                 |                                | ▲ View Recipients            |
| All ALEKE Customers          |                                | 1                            |
| CFP Customers                |                                |                              |
| MAS90                        |                                |                              |
| PRO Series Customers         |                                | <b>•</b>                     |
|                              |                                |                              |
| Message                      |                                |                              |
| Subject: Import              | ant Document From from Profess | ional Software, Inc.         |
| Postu .                      |                                |                              |
| Eogy                         |                                |                              |
|                              |                                |                              |
|                              |                                | w.                           |
|                              | _                              | 2                            |
| and Rule: Final first than t |                                | ⊻<br>  ⊇   ×                 |
| end Rule: Email first then f | ex I Befresh                   | ₹<br>29nd Cancel             |

In this example, we've set up a custom query for "All AR Customers", which is a list of every customer in our accounting system.

Click on the "All AR Customers" custom query and, just to be sure this is correct data set, click the "Test Query" button to retrieve the records for previewing.

#### <u>Step 11</u>

| 4  | ontsuc | company                   | contact            | bite              | address1     |
|----|--------|---------------------------|--------------------|-------------------|--------------|
| P  | ACP1   | American Computer Pro-    | Renee Lachine      | CEO               | 443 Branna   |
| 14 | VDG1   | Addison, Dutton and Gr    | Susan T. Andrews   | Vice President    | Main Office  |
| P  | AED1   | Atlantic Edison           | Jeny Penalta       | Vice President    | 440 Electric |
| 1  | VHC1   | Argentina Hanover Corp    | David Culligan     | Vice President    | Av. Cramer   |
| A  | AHS1   | Albany Hospital supplies  | Henry Grover       | Vice President    | 1500 Worth   |
| 14 | ATS1   | Atlanta Trust and Saving  | Hank Ehrenberg     | President         | Main Office  |
| E  | 38E1   | Bay Business Enterprise   | Mary Anderson      | Vice President    |              |
| E  | ICA1   | Bellavista Computer Arts  | James Devino       | MIS Manager       | Main Office  |
| E  | IST1   | Blowtorch, Steamshove     | Howard Griggs      | Vice President    |              |
| F  | CO1    | Florida Computing Reso    | George Putts       | Vice President    |              |
| F  | GC1    | Frontera Group Compute    | Jose Luis Martinez | President         |              |
| F  | HS1    | Hawkins Hardware and      | Brian Steel        | Vice President    |              |
| F  | ISO1   | Hughes Software           | Jeff Smith         | Purchasing Agent  |              |
| 1  | BI1    | International Business In | Robert Goodman     | Vice President    | 126, Ave. d  |
| Þ  | 4CG1   | Mega Computer Games       | Wesley Fulano      | Vice President    | 25 Market S  |
| F  | PC01   | Phoenix Computers         | Mark Stone         | President         | 12 Thousar   |
| ľ  | MC1    | Super Micro Computer      | Leslie Sutton      | Purchsing Manager | RABA Enir    |
|    |        |                           | [                  |                   |              |

PDFBlaster will retrieve the records defined by your query from your accounting database. Depending on the size of this file this may take a few seconds.

When you select a custom query, this means that your custom print job will be delivered to all recipients in the result set.

Click the "OK" button to continue.

<u>Step 12</u>

| . Custom         | er File              | C Vendor File                 |             | O Quatomer Shi   | p-To Location |
|------------------|----------------------|-------------------------------|-------------|------------------|---------------|
| C Custom         | <u>Q</u> uery        | C Microsoft <u>O</u> utlook C | ontacts     | C Manual Reck    | lent          |
| Select Cust      | omer:                |                               |             |                  |               |
| Cust ID          | Company              |                               | A           | ddress1          | 4             |
| ACP1<br>ADG1     | America P<br>Addisor | DFBlaster Control Panel       |             | han Stree        | e             |
| AED1<br>AHC1     | Atlantic<br>Argentic | Are you sure you of           | want to con | tinue? er 2999   |               |
| •                |                      |                               |             |                  | ►             |
| Message          |                      | Yes                           | No          |                  |               |
|                  | Importa              | nt Document From from         | Professio   | nal Software, In | IC.           |
| Subject:         |                      |                               |             |                  |               |
| Subject:<br>Body |                      |                               |             |                  |               |

You now have one more chance to actually confirm that this is the correct recipient. If you're not sure, you can click "No" to return to the custom query screen.

Click "Yes" to continue.

http://www.datafabrication.com/admin\_printHelp.asp

PDFBlaster will now upload your print job and send it to all recipients in your custom query, using the defined send rule from your settings tab.

## **Using The PDFBlaster Outbox**

#### <u>Step 1</u>

| Job ID<br>1<br>2 | Status<br>Not Sent | Document Type                                                                                                  | Creation Date   | Document Title                                                                                                    |
|------------------|--------------------|----------------------------------------------------------------------------------------------------|-----------------|----------------------------------------------------------------------------------------------------|
| 1                | Not Sent           | Invoice                                                                                                    |                 |                                                                                                    |
| 2                |                    |                                                                                                    | 14:35 6/18/2003 | Visual FoxPro                                                                                                    |
| -                | Not Sent           | Invoice                                                                                                    | 14:35 6/18/2003 | Visual FoxPro                                                                                                    |
| 3                | Not Sent           | Invoice                                                                                                    | 14:35 6/18/2003 | Visual FoxPro                                                                                                    |
| 4                | Not Sent           | Invoice                                                                                                    | 14:35 6/18/2003 | Visual FoxPro                                                                                                    |
| 5                | Not Sent           | Invoice                                                                                                    | 14:35 6/18/2003 | Visual FoxPro                                                                                                    |
| 6                | Not Sent           | Invoice                                                                                                    | 14:35 6/18/2003 | Visual FoxPro                                                                                                    |
| 7                | Not Sent           | Invoice                                                                                                    | 14:35 6/18/2003 | Visual FoxPro                                                                                                    |
| 9                | Not Sent           | Invoice                                                                                                    | 14:35 6/18/2003 | Yisual FoxPro                                                                                                    |
| 10               | Not Sent           | Invoice                                                                                                    | 14:35 6/18/2003 | Visual FoxPro                                                                                                    |
| 11               | Not Sent           | Invoice                                                                                                    | 14:35 6/18/2003 | Visual FoxPro                                                                                                    |
| 12               | Not Sent           | Invoice                                                                                                    | 14:35 6/18/2003 | Visual FoxPro                                                                                                    |
| 13               | Not Sent           | Invoice                                                                                                    | 14:35 6/18/2003 | Visual FoxPro                                                                                                    |
| 14               | Not Sent           | Invoice                                                                                                    | 14:35 6/18/2003 | Visual FexPro                                                                                                    |
| 15               | Not Sent           | Invoice                                                                                                    | 14:35 6/18/2003 | Yisual FoxPro                                                                                                    |
| 16               | Not Sent           | Invoice                                                                                                    | 14:35 6/18/2003 | Visual FoxPro                                                                                                    |
| 17               | Not Sent           | Invoice                                                                                                    | 14:35 6/18/2003 | Yisual FoxPro                                                                                                    |
| 18               | Not Sent           | Invoice                                                                                                    | 14:35 6/18/2003 | Visual FoxPro                                                                                                    |
|                  |                    | the second second second second second second second second second second second second second second second s |                 | CONTRACTOR OF THE OWNER OF THE OWNER OWNER OWNE |

When you print documents to the PDFBlaster Printer your print jobs are stored in the Outbox. If your send setting is set to "Unattended Send" PDFBlaster will handle the delivery of your print jobs automatically.

If your send setting is set to "Send on demand" you will have to send each job manually.

# Please note that you must be connected to the Internet to send your print job using PDFBlaster.

#### Step 2

| Insent  | Jobs:    |               |                 |                |
|---------|----------|---------------|-----------------|----------------|
| Job ID: | Status   | Document Type | Creation Date   | Document Title |
| 1       | Not Sent | Invoice       | 14:35 6/18/2003 | Visual FoxPro  |
| 2       | Not Sent | Invoice       | 14:35 6/18/2003 | Visual FexPro  |
| 3       | Not Sent | Invoice       | 14:35 6/18/2003 | Visual FoxPro  |
| 4       | Not Sent | Invoice       | 14:35 6/18/2003 | Visual FoxPro  |
| 5       | Not Sent | Invoice       | 14:35 6/18/2003 | Visual FoxPro  |
| 6       | Not Sent | Invoice       | 14:35 6/18/2003 | Visual FoxPro  |
| 7       | Not Sent | Invoice       | 14:35 6/18/2003 | Visual FoxPro  |
| 9       | Not Sent | Invoice       | 14:35 6/18/2003 | Visual FoxPro  |
| 10      | Not Sent | Invoice       | 14:35 6/18/2003 | Visual FoxPro  |
| 11      | Not Sent | Invoice       | 14:35 6/18/2003 | Visual FoxPro  |
| 12      | Not Sent | Invoice       | 14:35 6/18/2003 | Visual FoxPro  |
| 13      | Not Sent | Invoice       | 14:35 6/18/2003 | Visual FoxPro  |
| 14      | Not Sent | Invoice       | 14:35 6/18/2003 | Visual FoxPro  |
| 15      | Not Sent | Invoice       | 14:35 6/18/2003 | Yisual FoxPro  |
| 16      | Not Sent | Invoice       | 14:35 6/18/2003 | Visual FoxPro  |
| 17      | Not Sent | Invoice       | 14:35 6/18/2003 | Yisual FoxPro  |
| 18      | Not Sent | Invoice       | 14:35 6/18/2003 | Visual FoxPro  |
| 4       |          |               |                 | •              |
|         |          |               |                 |                |

First, click on the print job you want to send. Then click the "Send Now" button.

Alternately, you can double-click on the selected print job to start the send sequence.

| Ste | р | 3 |
|-----|---|---|
|     |   |   |

| Insent | Jobs:    |               |                 |                 |
|--------|----------|---------------|-----------------|-----------------|
| Job ID | Status   | Document Type | Creation Date   | Document Title  |
| 1      | Not Sent | Invoice       | 14:35 6/18/2003 | Visual FoxPro   |
| 2      | Not Sent | Invoice       | 14:35 6/18/2003 | Visual FoxPro   |
| 3      | Not Sent | Invoice       | 14:35 6/18/2003 | Visual FoxPro   |
| 4      | Not Sent | Invoice       | 14:35 6/18/2003 | Visual FoxPro   |
| 5      | Not Sent | Invoice       | 14:35 6/18/2003 | Visual FoxPro   |
| 6      | Not Sent | Invoice       | 14:35 6/18/2003 | Visual FoxPro   |
| 7      | Not Sent | Invoice       | 14:35 6/18/2003 | Visual FoxPro   |
| 9      | Not Sent | Invoice       | 14:35 6/18/2003 | Visual FoxPro   |
| 10     | Not Sent | Invoice       | 14:35 6/18/2003 | Visual FoxPro   |
| 11     | Not Sent | Invoice       | 14:35 6/18/2003 | Visual FoxPro   |
| 12     | Not Sent | Invoice       | 14:35 6/18/2003 | Visual FoxPro   |
| 13     | Not Sent | Invoice       | 14:35 6/18/2003 | Visual FoxPro   |
| 14     | Not Sent | Invoice       | 14:35 6/18/2003 | Visual FoxPro   |
| 15     | Not Sent | Invoice       | 14:35 6/18/2003 | Yisual FoxPro   |
| 16     | Not Sent | Invoice       | 14:35 6/18/2003 | Visual FoxPro   |
| 17     | Not Sent | Invoice       | 14:35 6/18/2003 | Yisual FoxPro 🔅 |
| 18     | Not Sent | Invoice       | 14:35 6/18/2003 | Visual FoxPro   |
|        |          |               |                 | •               |
| •      |          |               |                 |                 |

PDFBlaster will attempt to contact the master server. If you want to cancel you print job, click the [Stop Send] button now. Otherwise, the program will upload your print job to the master server.

#### Step 4

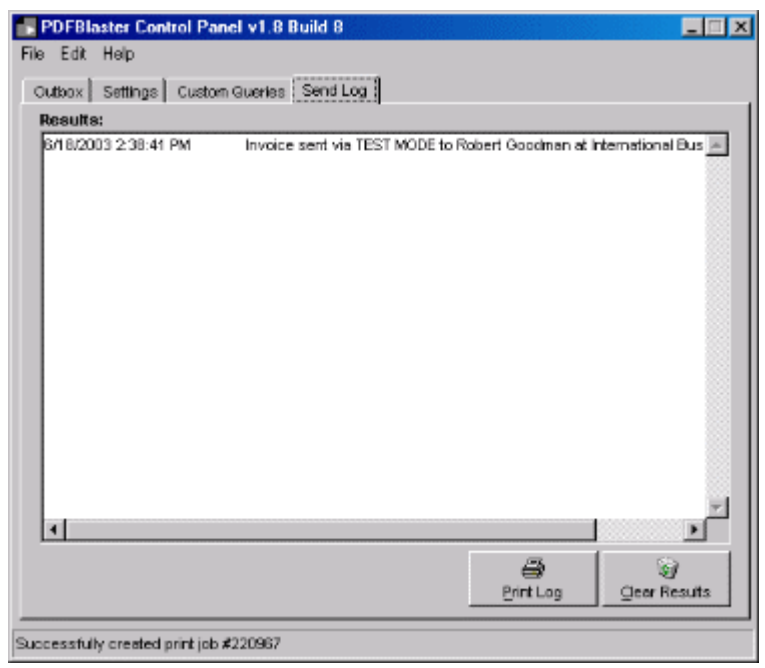

After the file upload is complete, PDFBlaster will deliver the document, and remove it from the outbox (after the next screen refresh, or you can manually refresh the outbox list by clicking the [Refresh Now] button).

You will then receive a confirmation in the send log results pane. You can clear the results pane at any time by clicking the [Clear Results] button or print the send log data by clicking the [Print Log] button.

To send another print job, return to the outbox tab and follow these same steps.

## **Creating Custom Queries**

Step 1

| Fie Edit Help          Guttox       Settings       Custom Queries       Send Log         My Queries:       -Select-       Y       New         Deta Source:       -Select-       Y       Query ID: 1       Edit         Query Statement:       Y       Query Statement:       Percention Statement:         Pete       Y       Percention Statement:       Percention Statement:         Field Mappings       (Bold text indicates required field)       Save         Key Field:       -Select-       Company Field: -Select-       Help         Contact Field:       -Select-       Address Field: -Select-       Help         First Name Field       -Select-       Address 2 Field: -Select-       Help         Final Field:       -Select-       City Field: -Select-       Field         Fax Field:       -Select-       Zip Field       Select-       Field                                                                                                    | PDFBlaster Contr | ol Panel v1.8 Bu    | ild 8             |            |         |                   |
|----------------------------------------------------------------------------------------------------|------------------|---------------------|-------------------|------------|---------|-------------------|
| Outsox       Settings       Custom Queries       Send Log         My Queries:       -Select-       Image: Control of the control of the control | ile Edit Help    |                     |                   |            |         |                   |
| My Queries:       Select-       Query ID: 1       New         Data Source:       -Select-       Query ID: 1       Edit         Query Statement:       Query ID: 1       Edit         Query Statement:       Image: Control of the select of the select                                                                                        | Outbox Settings  | Custom Queries      | iend Log          |            |         |                   |
| Data Source:       Select-       Query ID: 1       Edit         Query Statement:       Image: Content indicates required field)       Image: Content indicates required field)       Image: Content indicates required field)       Image: Content indicates required field)         Field Mappings (Bold text indicates required field)       Select-       Image: Content indicates required field)       Select-       Image: Content indicates required field)       Image: Content indicates required field)       Image: Content indicates required field)       Image: Content indicates required field)       Select-       Image: Content indicat                                                                                                    | My Queries: Se   | iect-               |                   |            | -       | New               |
| Ouery Statement:       Image: Context Field Mappings (Bold text indicates required field)       Image: Context Field State         Field Mappings (Bold text indicates required field)       Image: Context Field State       Image: Context Field State         Key Field:       -Select-III       Company Field State       -Select-IIII       Image: Context Field State         Context Field:       -Select-IIIIIIIIIIIIIIIIIIIIIIIIIIIIIIIIIIII                                                                                                    | Data Source: 🕓   | lect-               | 7                 | Query      | y ID: 1 | Edit              |
| Field Mappings (Bold text indicates required field)       Select       East Query         Field Mappings (Bold text indicates required field)       Select       Select       Select         Key Field:       -Select       Company Field:       Select       Select       Belp         Contact Field:       -Select       Address Field:       -Select       Belp         First Name Field:       -Select       Address Field:       -Select       Belp         Last Name Field:       -Select       City Field:       -Select       Field:         Fax Field:       -Select       Zip Field:       -Select       Field:                                                                                                    | Query Statemen   | rt:                 |                   |            |         |                   |
| Delete       Field Mappings (Bold text indicates required field)       Key Field:     -Select-       Contact Field:     -Select-       First Name Field:     -Select-       Contact Field:     -Select-       First Name Field:     -Select-       Contact Field:     -Select-       Email Field:     -Select-       State Field:     -Select-       Field:     -Select-       State Field:     -Select-                                                                                                    |                  |                     |                   |            | A .     | Connection Storig |
| Field Mappings (Bold text indicates required field)       Test Query         Key Field:       -Select-       Company Field:       -Select-       Save         Contact Field:       -Select-       Address Field:       -Select-       Help         Contact Field:       -Select-       Address Field:       -Select-       Help         First Name Field:       -Select-       City Field:       -Select-       Field:         Last Name Field:       -Select-       State Field:       -Select-       Field:         Frax Field:       -Select-       Zip Field:       -Select-       Field:                                                                                                    |                  |                     |                   |            |         | Delete            |
| Field Mappings (Bold text indicates required field)       Select         Key Field:       -Select-       Company Field:       -Select-       Elep         Contact Field:       -Select-       Address Field:       -Select-       Elep         First Name Field       -Select-       City Field:       -Select-       V         Last Name Field       -Select-       V       State Field:       -Select-       V         Frax Field:       -Select-       X       Zip Field:       -Select-       V                                                                                                    | 1                |                     |                   |            | Ŧ       | Test Query        |
| Key Field:     -Select-     Y       Contact Field:     -Select-     Y       First Name Field:     -Select-     Y       Last Name Field:     -Select-     Y       Email Field:     -Select-     Y       Fax Field:     -Select-     Y                                                                                                    | -Field Mappings  | (Bold text indicate | s required field) | I          |         | Save              |
| Contact Field:     -Select-     Address Field:     -Select-     Image: Select-     Image: Select-     <                                                                                                    | Key Field:       | -Select-            | Company Field     | : -Select- | -       | Helo              |
| First Name Field     -Select-     Adress2 Field     -Select-       Last Name Field     -Select-     City Field     -Select-       Email Field:     -Select-     State Field     -Select-       Fax Field:     -Select-     Zip Field     -Select-                                                                                                    | Contact Field:   | -Select-            | Address Field     | -Select-   | •       | Gub               |
| Last Name Field     -Select-     City Field:     -Select-     Image: Select-       Email Field:     -Select-     Image: Select-     Image: Select-     Image: Select-       Fax Field:     -Select-     Image: Select-     Image: Select-     Image: Select-                                                                                                    | First Name Field | -Select-            | Adress2 Field:    | -Select-   | •       |                   |
| Email Field:     -Select-     Image: State Field:     -Select-     Image: Select-       Fax Field:     -Select-     Image: Select-     Image: Select-     Image: Select-                                                                                                    | Last Name Field  | -Select-            | City Field        | -Select-   | •       |                   |
| Fax Field: -Select-                                                                                                    | Email Field:     | -Select-            | State Field       | -Select-   | •       |                   |
|                                                                                                    | Fax Field:       | -Select-            | Zip Field         | -Select-   | -       |                   |
|                                                                                                    |                  |                     |                   |            |         |                   |

# Please Note: The Custom Query tab and Word Blast! tab may not be available depending on your linked accounting system.

Creating and maintaining "custom queries" inside of PDFBlaster is a very powerful feature that allows you to quickly distribute documents to pre-defined lists of recipients on a recurring basis. Better yet, PDFBlaster supports virtually any ODBC-compliant data source in addition to any linked accounting database (if applicable). Using the custom query feature, you can maintain groups of recipients from both inside your accounting system and from external sources such as lead lists, contact manager databases (such as GoldMine and ACT!) or any other data source that contains contact information.

In this example, we are going to create a custom query that contains all customers in our linked accounting system with balances greater than zero (that is, customers who **owe** us money!

To begin, click the [Custom Query] tab on the PDFBlaster Control panel. Then, click the [New] button to begin creating your new custom query.

| PDFBlaster Control Panel     | ×            |
|------------------------------|--------------|
| Enter a name for this query: | OK<br>Cancel |
| 1                            |              |

Sten 2

Type in a name for your new query. In this example we want to create a custom query containing

http://www.datafabrication.com/admin\_printHelp.asp

all customer records where open balances are greater than zero (in other words, people who owe us money!).

Type in "Customers with open balances" in the input field.

Then click the "OK" button.

#### Step 3

| e Edit Help      | Custom Queries ] s  | Send Log         |            |           |                   |
|------------------|---------------------|------------------|------------|-----------|-------------------|
| My Queries: Out  | tomers with open b  | elances          |            | -         | New               |
| Data Source: 🔯   | iect-               |                  | Qu         | ery ID: 1 | Edit              |
| Query Statemer   | nt:                 |                  |            |           | Connection String |
|                  |                     |                  |            | *         | Delete            |
| 1                |                     |                  |            | <u>×</u>  | Test Query        |
| -Field Mappings  | (Bold text indicate | s required field | )          |           | Save              |
| Key Field:       | -Select-            | Company Field    | : -Select- | -         | Help              |
| Contact Field:   | -Select-            | Address Field    | -Select-   | Ŧ         |                   |
| First Name Field | -Select-            | Adress2 Field    | -Select-   | •         |                   |
| Last Name Field  | -Select-            | City Field       | -Select-   | •         |                   |
| Email Field:     | -Select-            | State Field      | -Select-   | •         |                   |
| Fax Field:       | -Select-            | Zip Field        | -Select-   | -         |                   |
|                  |                     |                  |            |           |                   |

Next, select the data source from the drop-down list. This drop-down will contain a list of all the ODBC data sources you have defined on your system, as well as an option to use the "linked accounting system".

In our example, we have previously linked PDFBlaster to ACCPAC Pro Series, and since our custom query is going to retrieve all records in our accounting system where the balance is greater than zero, we'll select "ACCPAC Pro Series" as our data source.

<u>Step 4</u>

| PDFBlaster Contr | ol Panel v1.8 Bui   | ld 8              |          |          |                   |
|------------------|---------------------|-------------------|----------|----------|-------------------|
| File Edit Help   |                     |                   |          |          |                   |
| Outbox Settings  | Custom Queries S    | end Log           |          |          |                   |
| My Queries: Ous  | tomers with open be | siances           |          | •        | New               |
| Data Source: 🔛   | PAC Pro Series      | •                 | Que      | ry ID: 1 | Edit              |
| Query Statemen   | rt:                 |                   |          |          | Connection String |
|                  |                     |                   |          |          | Dalata            |
|                  |                     |                   |          | <b>v</b> |                   |
| C                | Use Customer File   | C Use ⊻endor      | File     |          | Test Query        |
| -Field Mappings  | Bold text indicate  | s required field) |          |          | Save              |
| Key Field:       | -Select-            | Company Field     | -Select- | -        | Help              |
| Contact Field:   | -Select-            | Address Field     | -Select- | •        |                   |
| First Name Field | -Select-            | Adress2 Field     | -Select- | •        |                   |
| Last Name Field  | -Select-            | City Field        | -Select- | •        |                   |
| Email Field:     | -Select-            | State Field       | -Select- | •        |                   |
| Fax Field:       | -Select-            | Zip Field         | -Select- | •        |                   |
|                  |                     |                   |          |          |                   |
|                  |                     |                   |          |          |                   |

You will have to know basic SQL for this step, and it helps if you know the field structure of your customer/vendor database. If you need help writing the SQL for your custom queries, contact your PDFBlaster reseller or email PDFBlaster tech support.

In our example we'll type the following SQL statement that will retrieve those customer records that have a positive balance:

select \* from arcust99 where balance > 0

## <u>Step 5</u>

| utbox Settings   | Custom Queries       | Send Log            |           |          |                  |
|------------------|----------------------|---------------------|-----------|----------|------------------|
| My Queries:      | ustomers with open t | alances             |           | -        | New              |
| Data Source: 🗛   | CCPAC Pro Series     | •                   | Que       | ry ID: 1 | Edit             |
| Query Stateme    | ent:                 |                     |           |          | Connection Stein |
| Select * from    | arcust99 where ba    | lance > 0           |           | A.       | Dalata           |
|                  |                      |                     |           | -        |                  |
|                  | Use Customer File    | C Use <u>V</u> endo | File      |          | Test Query       |
| Field Mapping    | s (Bold text indicat | es required field   | )         |          | Save             |
| Key Field:       | -Select-             | Company Field       | : company | -        | Help             |
| Contact Field:   | contact 💌            | Address Field       | -Select-  | -        |                  |
| First Name Field | -Select-             | Adress2 Fieldt      | address2  | •        |                  |
| Last Name Field  | -Select-             | City Field          | city      | •        |                  |
| Email Field:     | emai 💌               | State Field         | state     | •        |                  |
| Fax Field:       | Select.              | Zio Field           | zip       | -        |                  |

Click [Test Query] button to test the syntax of your SQL and retrieve your records. If you get an error message, most likely your SQL syntax is incorrect. Please verify that your SQL is valid and click the [Test Query] again to resolve the problem.

| custno | company                   | contact                 | title             | address1      |
|--------|---------------------------|-------------------------|-------------------|---------------|
| ADG1   | Addison, Dutton and Gr    | Susan T. Andrews        | Vice President    | Main Offices  |
| AHC1   | Argentina Hanover Corp    | David Culligan          | Vice President    | Av. Cramer 29 |
| AHS1   | Albany Hospital supplies  | Henry Grover            | Vice President    | 1500 Worthing |
| ATS1   | Atlanta Trust and Saving  | Hank Ehrenberg          | President         | Main Office   |
| BBE1   | Bay Business Enterprise   | Mary Anderson           | Vice President    |               |
| IBI1   | International Business In | Robert Goodman          | Vice President    | 126, Ave. des |
| 0001   | Phoenix Committees        | Mark Stone              | President         | 12 Thousand   |
| PUUT   | I noenw comparers         | In the test of the test |                   |               |
| SMC1   | Super Micro Computer      | Lesie Sutton            | Purchsing Manager | 38984 Fair Oo |
| SMC1   | Super Micro Computer      | Lesie Sutton            | Purchsing Manager | 38984 Fair O  |

#### Step 6

PDFBlaster will retrieve your data. Depending on the size of your database and the number of records in your custom query, this step may take a few minutes. You can check the status by watching the status bar at the bottom of the screen.

When the query execution is complete, the resulting recordset will be previewed in the query results dialog box like the one shown above.

#### <u>Step 7</u>

| PDFBlaster Contr       | ol Panel v1.8 Bui   | ild 8             |          | 8 8 8    |                     |
|------------------------|---------------------|-------------------|----------|----------|---------------------|
| File Edit Help         |                     |                   |          |          |                     |
| Outbox Settings        | Custom Queries S    | end Log           |          |          |                     |
| My Queries: Ous        | tomers with open be | alances           |          | Ψ.       | New                 |
| Data Source: AO        | CPAC Pro Series     | -                 | Que      | ry ID: 1 | Edit                |
| Query Statemen         | ıt:                 |                   |          |          | Contraction Officer |
| Select * from a        | cust99 where bal    | ance > 0          |          |          | Partiession scolid  |
|                        |                     |                   |          |          | Delete              |
| •                      | Use Cystomer File   | C Use Vendor      | Fie      | Ŧ        | Test Query          |
| -Field Mappings        | (Bold text indicate | s required field) |          |          | Save                |
| Key Field:             | custno 💌            | Company Field     | company  | Ψ.       | Help                |
| Contact Field:         | contact 💌           | Address Field:    | address1 | •        |                     |
| First Name Field       | -Select-            | Adress2 Field     | address2 | •        |                     |
| Last Name Field        | -Select-            | City Field        | city     | •        |                     |
| Email Field:           | emai 💌              | State Field       | state    | •        |                     |
| Fax Field:             | faxno 💌             | Zip Field         | zip      | -        |                     |
| 8 records were returne | d by the query      |                   |          |          |                     |

Now you're ready to map your customer fields so that PDFBlaster knows how to send documents to them the recipients in your custom query. Click the dropdown next to each field in the "Field Mappings" pane and set the correct field to it's PDFBlaster counterpart. In our example:

the custno field is the key field the contact field contains the contact's name the company field contains the company name the email field contains the email address and the faxno field contains the fax number.

Click "Save" to save your query. You'll now be able so select this new custom query titled "Customers with open balances" as a recipient list each and every time you want to do a fax or email broadcast.

(Note: only the fields highlighted in **bold** are required fields. In this example, the customer database does **not** contain specific fields for <u>first name</u> and <u>last name</u> so we'll just leave the field mappings blank.

#### <u>Step 8</u>

| PDFBlaster Cont  | rol Panel v1.8 Bu    | ild 8            |           |       |                    |
|------------------|----------------------|------------------|-----------|-------|--------------------|
| File Edit Help   |                      |                  |           |       |                    |
| Outbox Settings  | Custom Queries       | end Log          |           |       |                    |
| My Queries:      | stomers with open by | alances          |           |       | New                |
| Data Source: AC  | CPAC Pro Series      | •                | Query     | ID: 1 | Edit               |
| Query Statemer   | nt:                  |                  |           |       | Competing Street   |
| Select * from a  | rcust99 where bal    | ance > 0         |           | .44   | portroomer sorrige |
|                  |                      |                  |           |       | Delete             |
|                  | Use Customer File    | C Use Vendor     | Fie       |       | Test Query         |
| -Field Mappings  | (Bold text indicate  | s required field | )         |       | Save               |
| Key Field:       | custno 💌             | Company Field    | : company | •     | Help               |
| Contact Field:   | contact 💌            | Address Field    | address1  | -     |                    |
| First Name Field | -Select-             | Adress2 Field    | address2  | •     |                    |
| Last Name Field  | -Select-             | City Field       | city      | •     |                    |
| Email Field:     | emai 💌               | State Field      | state     | •     |                    |
| Fax Field:       | faxno 💌              | Zip Field        | zip       | •     |                    |
| Query saved      |                      |                  |           |       |                    |

Once your field mappings have been assigned, click the [Save] button to save your custom query.

You can now use this query any time you want to deliver an email or fax broadcast to those customers whose balance is greater than zero!

# **PDFBlaster Advanced Options**

## <u>Step 1</u>

| Software Hegistration Since Accounting Specific Dotions | end Log       |                |                |
|---------------------------------------------------------|---------------|----------------|----------------|
| Advanced Options                                        | Document Type | Creation Date  | Document Title |
| ٠[                                                      |               |                |                |
| data_fabrication                                        | n X<br>Delete | Retresh Outbox | E7<br>Send     |

PDFBlaster includes some convenient additional configuration options that you may find useful.

To access the advanced options screen select [Advanced Options] from the Edit menu on the PDFBlaster Control Panel

### Step 2

| PDFBlaster Advanced Options                  | × |
|----------------------------------------------|---|
| Disable Reseller Branding                    |   |
| Error Logging                                |   |
| Always Start Minimized                       |   |
| Show Control Panel if outbox is not empty    |   |
| CC me on all sent print jobs                 |   |
| Allow attachments to be added to fax jobs    |   |
| Enable PDFBlaster Toolbar for Microsoft Word |   |
|                                              |   |
| Save And Exit Cancel                         |   |

#### **Disable Reseller Branding**

Your PDFBlaster software may be linked to your reseller's Web site in order to inform you of timely marketing or technical support information. If your reseller has done this you will see a small logo in the lower left of the PDFBlaster Control Panel screen. If you wish to disable this feature, check this check box.

#### **Error Logging**

If instructed to do some from PDFBlaster technical support, you may need to turn on error logging by checking this box.

#### **Always Start Minimized**

By default PDFBlaster starts up each time you start your computer in normal screen viewing mode. To start PDFBlaster minimized in your system tray, check this box.

#### Show Control Panel if outbox is not empty

If there are unsent print jobs in your outbox, checking this box will force PDFBlaster to be the topmost window on your screen until you either send the jobs or delete them.

#### CC me on all sent print jobs

If you want to receive a copy of each fax or email job you send using PDFBlaster, check this box. CC'd emails will be sent to the email address identified in your Email/Fax settings on the PDFBlaster Control Panel.

#### Allow attachments to be added to fax jobs

Check this box if you want to enable the ability to include additional attachments with your accounting documents when faxing. In order to use this feature, you must set the SmartFind option in the PDFBlaster Control Panel to "Confirm Each Job".

#### **Enable PDFBlaster Toolbar for Microsoft Word**

If you want to use the WordBlast! feature in PDFBlaster, check this box. See the support topic regarding WordBlasts! for more detailed information.

When finished choosing your advanced options, click the [Save And Exit] button to save your changes.

## **Registering Your Software**

#### Step 1

| Software Registration                          | Send Log            |                             |                   |  |
|------------------------------------------------|---------------------|-----------------------------|-------------------|--|
| Accounting Specific Options                    | Accounting Lini     | k Settings:                 |                   |  |
| Advanced Options                               | Link To:            | ACCPAC Pro Series           | ¥                 |  |
| <ul> <li>Use fax number if present.</li> </ul> | System Path         | G:VPRO60                    |                   |  |
| C otherwise use email                          | Company ID:         | 99                          | <u>T</u> est Link |  |
| C Always send as fax                           | Ernail/Fax Settin   | gs:                         |                   |  |
| C Always send as email                         | From Company:       | Professional Software, Inc. |                   |  |
|                                                | From Name:          | Joe User                    |                   |  |
| C Always send both fax and email               | From Email:         | ice@datafabrication.com     |                   |  |
|                                                | Cover Page:         | E:\Projects\VB\PDFBlaste    | ʻlpdfb_cc         |  |
| Test mode only                                 |                     | Dmit Cover Page On F        | axes              |  |
| SmartFind™ Options:                            |                     |                             |                   |  |
| C Send print jobs automatically a              | s they are received | C Use Default Rec           | ipient Data       |  |
| Send each job individually                     |                     | Confirm Each Jo             | ь                 |  |

When you downloaded your copy of PDFBlaster, you should have received a 30-day trial activation code via email. You **must** enter this temporary registration code before you can generate PDFs and send them as email attachments during your trial period.

The trial-license allows you to generate PDFs as email attachments for thirty days. You will not be able to send actual faxes during the PDFBlaster trial period. This option is available only to fully licensed versions of the product. Instead PDFBlaster will send your "test faxes" as email attachments to your email address and will include information on the who/where/when of the document transmission if it was being sent using the full version of PDFBlaster.

To activate your 30-day trial license, first click on the [Help] menu on the PDFBlaster control

panel and then select [Software Registration].

#### <u>Step 2</u>

| PDFBlaster Registration                                                                                                    |  |  |  |  |  |
|----------------------------------------------------------------------------------------------------|--|--|--|--|--|
| You need to enter your assigned software activation code<br>in order to send faxes or emails. If you do not know your<br>activation code please contact your reseller. |  |  |  |  |  |
| You must be able to connect to the Internet to register your software.                                                                                                 |  |  |  |  |  |
| Activation Code:                                                                                                    |  |  |  |  |  |
| <u>R</u> egister <u>C</u> ancel                                                                                                    |  |  |  |  |  |

The next screen you will see is the Registration screen show above.

Locate the 30-day trial activation code you received via email when you downloaded PDFBlaster before moving on to the next step.

#### Step 3

| PDFBlaster Registration                                                                                                    |  |  |  |  |  |  |
|----------------------------------------------------------------------------------------------------|--|--|--|--|--|--|
| You need to enter your assigned software activation code<br>in order to send faxes or emails. If you do not know your<br>activation code please contact your reseller. |  |  |  |  |  |  |
| You must be able to connect to the Internet to register your software.                                                                                                 |  |  |  |  |  |  |
| Activation Code: 999999-99999999                                                                                                    |  |  |  |  |  |  |
| <u>R</u> egister <u>C</u> ancel                                                                                                    |  |  |  |  |  |  |

Type in (or cut and paste) the trial version activation code into the dialog box provided.

Then click the [Register] button to validate your code.

(Note: you must be able to access the Internet from your computer in order for validation to work).

## <u>Step 4</u>

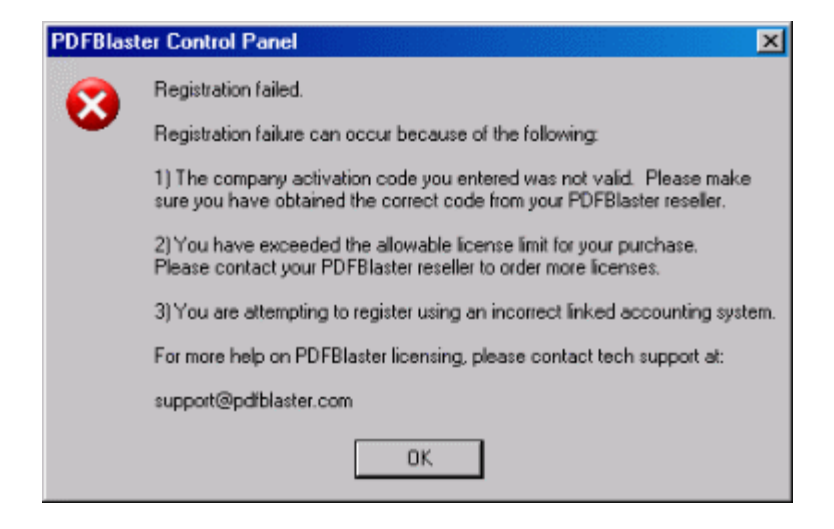

If you receive an error dialog like the one shown above, most likely you typed in your activation code incorrectly. Try typing it in again or, better yet, cut and paste the code from the email you received and then click the [Register] button again.

If you still get an error message, please contact PDFBlaster technical support at the email address provided.

#### <u>Step 5</u>

| PDFBlaster Re                                     | gistration                                                       |                        |
|---------------------------------------------------|------------------------------------------------------------------|------------------------|
| You need to e<br>in order to se<br>activation coc | nter your assigned software active<br>PDFBlaster Control Panel X | ation code<br>now your |
| You must be ak                                    | Registration succeeded.                                          | our software.          |
| Activation                                        | ОК                                                               |                        |
| -                                                 | <u>R</u> egister <u>C</u> ancel                                  |                        |

Once your activation code has been accepted and registration succeeds your 30-day trial license has now been activated.

## **Checking For Program Updates**

#### Step 1

| PDFBlaster Control Panel v1.8                                                     | Build 8          |                             |                                                                                                    |  |  |
|-----------------------------------------------------------------------------------|------------------|-----------------------------|----------------------------------------------------------------------------------------------------|--|--|
| File Edit Help                                                                    |                  |                             | et de la companya de la companya de la companya de la companya de la companya de la companya de la companya de |  |  |
| Save Settings Now<br>Delete All Uncent Print Jobs                                 | Send Log         |                             |                                                                                                    |  |  |
| Check For Updates                                                                 | Accounting Lini  | c Settings:                 |                                                                                                    |  |  |
| Online Fax Reports                                                                | Link To:         | ACCPAC Pro Series           | <u>×</u>                                                                                                    |  |  |
| Save Settings and Exit                                                            | System Path      | G:IPRO60                    |                                                                                                    |  |  |
| otherwise use email                                                               | Company ID:      | <u>39</u>                   | Iest Link                                                                                                    |  |  |
| C Always send as fax                                                              | Email/Fax Settin | gs:                         |                                                                                                    |  |  |
| C there and a small                                                               | From Company:    | Professional Software, Inc. |                                                                                                    |  |  |
| <ul> <li>Anvays send as email</li> </ul>                                          | From Name:       | Joe User                    |                                                                                                    |  |  |
| C Always send both fax and<br>email                                               | From Email       | joe@datafabrication.com     |                                                                                                    |  |  |
|                                                                                   | Cover Page:      | E Projects WBIPDFBlaster    | pottb_cc                                                                                                    |  |  |
| (     Test mode only                                                              |                  | 🔲 Omit Cover Page On Fa     | ixes                                                                                                    |  |  |
| SmartFind <sup>™</sup> Options:                                                   |                  |                             |                                                                                                    |  |  |
| O Send print jobs automatically as they are received C Use Default Recipient Data |                  |                             |                                                                                                    |  |  |
| Send each job individually                                                        |                  | Confirm Each Job            | ,                                                                                                    |  |  |
|                                                                                   |                  |                             |                                                                                                    |  |  |

It is a good idea to periodically check for updates to the PDFBlaster software. This can be conveniently done by selecting the "Check For Updates" option on the PDFBlaster Control Panel File Menu.

#### <u>Step 2</u>

| File Dow | nload                                                                                                    | ×                           | [        |
|----------|----------------------------------------------------------------------------------------------------|-----------------------------|----------|
| ?        | Some files can harm your computer. If the file informat<br>looks suspicious, or you do not fully trust the source, o<br>save this file. | ion below<br>do not open or |          |
|          | File name: pdfblaster_update.exe                                                                                                    |                             |          |
|          | File type: Application                                                                                                    | PDFBlast                    | er       |
|          | From: server2.dfhosting.com                                                                                                    | File Edit He                | elp      |
|          | A This type of file could harm your computer if it co                                                                                   | Outbox Se                   | etti     |
|          | malicious code.                                                                                                    | -Send Ru                    | le       |
|          | Would you like to open the file or save it to your comp                                                                                 | C Use e                     | em<br>wi |
|          | Open Save Cancel                                                                                                    | Use f                       |          |
|          | Always ask before opening this type of file                                                                                             | C Use f                     | wi       |

If a program update is found you will be able to download the update program to your local hard drive. The download process will automatically close your PDFBlaster program so you can download and install the update automatically.

Click [Save] to save the update program to your hard disk.

### Step 3

| Save As                                |               |                |          |     |      | ? X    |
|----------------------------------------|---------------|----------------|----------|-----|------|--------|
| Save in:                               | 🔁 Temp        |                | •        | 0 🕫 | •ی 🤨 |        |
| My Recent<br>Documents<br>C<br>Desktop |               |                |          |     |      |        |
| My Documents                           |               |                |          |     |      |        |
| My Computer                            |               |                |          |     |      | _      |
| My Network<br>Places                   |               |                |          |     |      |        |
|                                        | File name:    | pdfblaster_upd | late.exe |     | •    | Save   |
|                                        | Save as type: | Application    |          |     | •    | Cancel |

It's a good idea to download the update into a temporary folder such as c:\temp. Click the [Save] button to begin downloading the update file from the Internet.

#### <u>Step 4</u>

| 27% of pdfblaster                                      | _update.exe Completed                                                           |
|--------------------------------------------------------|---------------------------------------------------------------------------------|
| 3                                                      |                                                                                 |
| Saving:                                                |                                                                                 |
| pdfblaster_update.e                                    | exe from www.datafabrication.com                                                |
| Estimated time left:<br>Download to:<br>Transfer rate: | 3 sec (307 KB of 1.10 MB copied)<br>G:\Temp\pdfblaster_update.exe<br>218 KB/Sec |
| 🗆 Close this dialog                                    | box when download completes                                                     |
|                                                        |                                                                                 |
|                                                        | Open Open Folder Cancel                                                         |

The update program is much smaller than the full version PDFBlaster install program. Depending on the speed of your internet connection, the download process will take only a few minutes.

When the download is complete, double-click on the pdfblaster\_update.exe file to complete the installation of the update.

## **Installing The VFP ODBC Driver For Windows XP**

## <u>Step 1</u>

| PDFBlaster Control Panel v1.8                       | Build 8           |                             |                   |
|-----------------------------------------------------|-------------------|-----------------------------|-------------------|
| File Edit Help                                      |                   |                             |                   |
| Outbox Settings Custom Queries                      | Send Log          |                             |                   |
| Send Rule:                                          | Accounting Link   | k Settings:                 |                   |
| C Use email if present,<br>otherwise use fax number | Link To:          | ACCPAC Pro Series           | ×                 |
| C Use fax number if present,                        | System Path       | G:PRO60                     |                   |
| otherwise use email                                 | Company ID:       | 39                          | <u>T</u> est Link |
| C Always send as fax                                | Email/Fax Settin  | gs:                         |                   |
| C. Abcover rand as amal                             | From Company:     | Professional Software, inc. |                   |
| C Minnays solid as cilda                            | From Name:        | Joe User                    |                   |
| C Always send both fax and<br>email                 | From Email        | joe@datafabrication.com     |                   |
|                                                     | Cover Page:       | E Projects'//BIPDFBlastery  | pettb_cc          |
| (* (Test mode only)                                 |                   | 🔲 Qmit Cover Page On Far    | es.               |
| - SmartFind <sup>114</sup> Options:                 |                   |                             |                   |
| C. Send print jobs automatically as                 | they are received | C Use Default Recip         | ient Data         |
| Send each job individually                          |                   | Contine Each Job            |                   |
|                                                     |                   |                             |                   |

If you install PDFBlaster on a fresh version of Windows XP Professional you may not be able to connect to your accounting data when you click "Test Link".

This is because Windows XP ships with an incompatible version of the Visual Foxpro ODBC driver (v 1.0.XXX). To fix this incompatibility you will need to download and install the VFP ODBC driver (v 6.0.XXX).

Click Here To Download the VFP ODBC driver install program

#### **PDFBlaster Word Blasts**

<u>Step 1</u>

| PDFBlaster Control Panel v1.8                  | Build 8             |                             |                   |  |
|------------------------------------------------|---------------------|-----------------------------|-------------------|--|
| File Edit Help                                 |                     |                             |                   |  |
| OL Software Registration                       | Send Log            |                             |                   |  |
| Accounting Specific Options                    | Accounting Lini     | Accounting Link Settings:   |                   |  |
| Advanced Options                               | Link To:            | ACCPAC Pro Series           | <b>Y</b>          |  |
| Other wise use tax humber                      | -                   |                             |                   |  |
| <ul> <li>Use fax number if present,</li> </ul> | System Path         | G: IPRO60                   |                   |  |
| otherwise use email                            | Company ID:         | 39                          | <u>T</u> est Link |  |
| C Always send as fax                           | Ernail/Fax Settin   | gs:                         |                   |  |
| C Always send as email                         | From Company:       | Professional Software, Inc. |                   |  |
|                                                | From Name:          | Joe User                    |                   |  |
| C Always send both fax and<br>email            | From Email          | joe@datafabrication.com     |                   |  |
|                                                | Cover Page:         | E Projects WBIPDFBlaster    | pottb_cc          |  |
| Test mode only;                                |                     | 🔲 Omit Cover Page On Fa     | xes               |  |
| SmartFind™ Options:                            |                     |                             |                   |  |
| C Send print jobs automatically a              | s they are received | C Use Default Recip         | pient Data        |  |
| Send each job individually                     |                     | Contine Each Job            |                   |  |
|                                                |                     |                             |                   |  |
|                                                |                     |                             |                   |  |

PDFBlaster provides a unique capability to create integrated mail merges using Microsoft Word (2000, XP or greater) and your accounting data. We call this feature **Word Blast!**, and once you try it, we're sure you will agree that using Word Blast! is much easier and more intuitive than MS Word's default mail merge functionality.

In order to use PDFBlaster Wordblast! you'll first need to activate the PDFBlaster toolbar in Microsoft Word. To activate the toolbar, first click the Advanced options link on the Edit Menu of the PDFBlaster Control Panel.

Please Note: in order to use Word Blast!, you'll need to defined at least one custom query using PDFBlaster. In our example, we have already created a custom query called 'Pro Series Customers' that we will use to generate a collection letter.

<u>Step 2</u>

| PDFBlaster Advanced Options                  | × |  |  |  |  |
|----------------------------------------------|---|--|--|--|--|
|                                              |   |  |  |  |  |
| Disable Reseller Branding                    |   |  |  |  |  |
| Error Logging                                |   |  |  |  |  |
| Always Start Minimized                       |   |  |  |  |  |
| Show Control Panel if outbox is not empty    |   |  |  |  |  |
| CC me on all sent print jobs                 |   |  |  |  |  |
| Allow attachments to be added to fax jobs    |   |  |  |  |  |
| Enable PDFBlaster Toolbar for Microsoft Word |   |  |  |  |  |
| Save And Exit Cancel                         |   |  |  |  |  |

Check the [Enable PDFBlaster Toolbar for Microsoft Word] checkbox and then click [Save and Exit].

#### <u>Step 3</u>

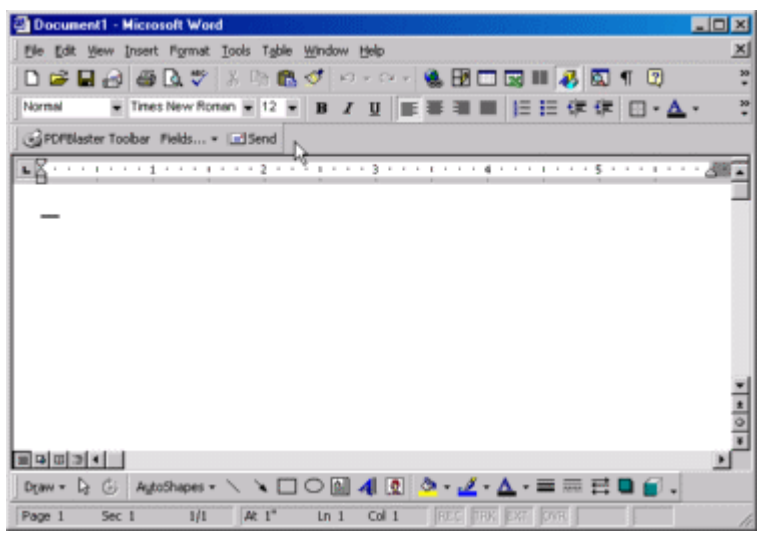

Now start Word. You'll notice a new toolbar has been added. This is the PDFBlaster toolbar.

## Step 4

| Document1 - Micr   | rosoft Word                                        | -OX                        |
|--------------------|----------------------------------------------------|----------------------------|
| Elle Edit Yew Inse | ert Format Iools Table <u>Wi</u> ndow <u>H</u> elp | ×                          |
| 0 🖻 🖬 🖂 🍓          | a 🖪 🛠 🖇 🗈 🛍 🍼 🗠 🖓 🝓 🔠 🗖 🖬 🚜 🖏 🖷 🕲                  | 30<br>*                    |
| Normal 💌 Tim       | nesNewRoman * 12 * B Z 亚 医萘诺酮 巨巨体体 🗆 *             | <u>∧</u> • . <sup>20</sup> |
| GPDFBlaster Toobar | Fields * Led Send                                  |                            |
| -R                 | 1 ab Today's Date                                  | · · · · / ·                |
|                    | ab] Ful Name                                       |                            |
|                    | ab] First Name                                     | _                          |
|                    | abi Last Name                                      |                            |
|                    | abi Title                                          |                            |
|                    | abl Company                                        |                            |
|                    | abl Street Address                                 |                            |
| 1                  | abl City                                           |                            |
|                    | abl State                                          |                            |
| 1                  | ab] Postal Code (Zip)                              |                            |
|                    | abl Country                                        | *1                         |
|                    | ab] Phone Number                                   |                            |
|                    | ab) Fax Number                                     | 0                          |
|                    | abi Enal                                           | ت ا                        |
|                    |                                                    |                            |
| Draw = Dr G As     | ytoShapes • 🛝 🍾 🍋 🔿 🔝 🐗 🕼 💁 • 🚣 • 📥 • 🚍 🚍 📮 🍯      | -                          |
| Page 1 Sec 1       | 1/1 At 1" In 1 Col 1 REC TRY EXT OVE               | - 11                       |

The PDFBlaster toolbar has a quick and easy menu that enables you to drop form fields onto your document.

Click The Fields... button and then select the Company field, which will add a field called "COMPANY" to your document.

#### Step 5

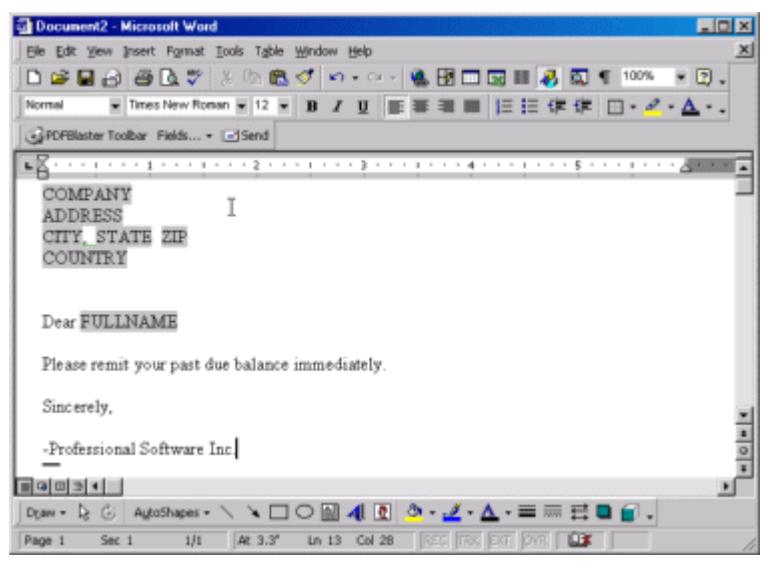

Add any remaining fields you wish using the same process described in the previous step.

In our example, since we're creating a collection letter, we're going to add some text reminding the customer to pay their outstanding balance.

#### Step 6

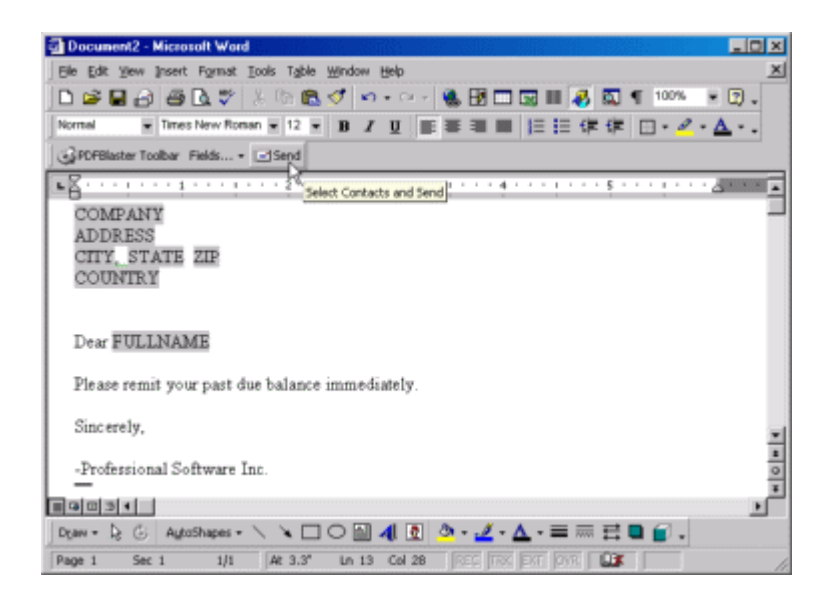

Now you're ready to send your WordBlast! to a group of recipients defined in one of your custom queries.

Click the [Send] button to continue.

#### <u>Step 7</u>

| PDFBlaster      Options <u>Recipients</u> <u>Send Log</u> Send Rule:      Use email if present, otherwise use lax number      Use fax number if present, otherwise use email      Alweys send as fax      Alweys send as email      Alweys send both fax and email      Test mode only | Email/Fax Settin<br>From Company:<br>From Name:<br>From Email:<br>Cover Page:<br>Subject Page/Em<br>Subject Page/Em | inge:<br>Professional Software, Inc.<br>Joe User<br>Joe@datafabrication.com<br>E:\PtojectsWBVFDFBlaster\pdb<br>Dumt Cover Page On Faxes<br>nail Settings:<br>Nue Belances |  |
|----------------------------------------------------------------------------------------------------|----------------------------------------------------------------------------------------------------|----------------------------------------------------------------------------------------------------|--|
| Send Progress:                                                                                                    |                                                                                                    | X E7<br>Cancel Send Nov                                                                                                    |  |

The PDFBlaster toolbar will display a form with 3 tabs. The first tab lets you define your send rule, email/fax settings (along with a cover page option) as well as the subject and body of the fax cover page or email.

The settings here are similar to those found in the PDFBlaster Control panel.

Type the words "Past Due Balances" in the subject field.

#### <u>Step 8</u>

<u>Step 9</u>

| ust | tom Query | PRO Series Customer     | 2                  |                | -            |
|-----|-----------|-------------------------|--------------------|----------------|--------------|
|     | custno    | company                 | contact            | title          | address1 🔺   |
|     | ACP1      | American Computer Pro   | Renee Lachine      | CEO            | 443 Branne   |
|     | ADG1      | Addison, Dutton and Gr  | Susan T. Andrews   | Vice President | Main Office  |
|     | AED1      | Atlantic Edison         | Jerry Penata       | Vice President | 440 Electric |
|     | AHC1      | Argentina Hanover Cor   | David Culligan     | Vice President | Av. Cramer   |
|     | AHS1      | Albany Hospital supplie | anry Grover        | Vice President | 1500 Worth   |
|     | ATS1      | Atlanta Trust and Savin | Hank Ehrenberg     | President      | Main Office  |
|     | 8861      | Bay Business Enterpris  | Mary Anderson      | Vice President |              |
|     | BCA1      | Belleviste Computer Art | James Devino       | MS Manager     | Main Office  |
|     | BST1      | Blowtorch, Steamshove   | Howard Griggs      | Vice President |              |
|     | FCO1      | Florida Computing Reso  | Gearge Putts       | Vice President |              |
|     | FGC1      | Frontera Group Comput   | Jose Luis Martinez | President      |              |
| 4   |           |                         |                    |                | <u> </u>     |
|     |           |                         |                    |                |              |
| nđ  | Progress: |                         |                    | %              | 873          |

Now click the Recipients tab and select the custom query "Pro Series Customers".

Notice that the PDFBlaster toolbar retrieved the data from your custom query and positioned the record pointer at the first record.

|   | 2010/01/02 | company                   | contact            | title             | address1   |
|---|------------|---------------------------|--------------------|-------------------|------------|
| 1 | BCA1       | Bellavista Computer Art   | James Devino       | MIS Manager       | Main Offic |
|   | BST1       | Blowforch, Steamshove     | Howard Griggs      | Vice President    |            |
| 1 | FCO1       | Florida Computing Reso    | Gearge Putts       | Vice President    |            |
|   | FGC1       | Frontera Group Comput     | Jose Luis Martinez | President         |            |
|   | HHS1       | Hawkins Hardware and      | Brian Steel        | Vice President    |            |
|   | HS01       | Hughes Software           | Jetf Smith         | Purchasing Agent  | 3          |
|   | BH         | International Business II | Robert Goodman     | Vice President    | 126, Ave.  |
|   | MCG1       | Mega Computer Games       | Wesley Fulano      | Vice President    | 25 Market  |
|   | PCO1       | Phoenix Computers         | Mark Stone         | President         | 12 Thousa  |
|   | SMC1       | Super Micro Computer      | Leslie Sutton      | Purchsing Manager | 38984 Fair |

WHen you click the [Send Button] PDFBlaster will automatically perform the necessary field substitution on your letter and send the document according to your selected send rule.

Click the [Send] button now to send your WordBlast!

## <u>Step 10</u>

| stor | n Query: | Pivo Series Customer    | 2                  |                |              |
|------|----------|-------------------------|--------------------|----------------|--------------|
| 0    | ustno    | company                 | contact            | title          | address1 4   |
| A    | CP1      | American Computer Pro   | Renee Lachine      | CEO            | 443 Branne   |
| × ۸  | DG1      | Addison, Dutton and Gr  | Susan T. Andrews   | Vice President | Main Office  |
| A    | ED1      | Atlantic Edison         | Jerry Penata       | Vice President | 440 Electric |
| A    | HC1      | Argentina Hanover Corr  | David Culligan     | Vice President | Av. Cramer   |
| A    | HS1      | Albany Hospital supplie | Henry Grover       | Vice President | 1500 Worth   |
| A    | TS1      | Atlanta Trust and Savin | Hank Ehrenberg     | President      | Main Office  |
| 86   | 861      | Bay Business Enterpris  | Mary Anderson      | Vice President |              |
| Э    | CA1      | Bellavista Computer Art | James Devino       | MS Manager     | Main Office  |
| Ð.   | ST1      | Blowtorch, Steamshove   | Howard Griggs      | Vice President |              |
| F    | 001      | Florida Computing Reso  | Gearge Putts       | Vice President |              |
| F    | BC1      | Frontera Group Comput   | Jose Luis Martinez | President      |              |
| • 1  |          |                         |                    |                |              |
|      |          |                         |                    |                |              |

PDFBlaster will display your send progress in the lower left hand area of the screen. You can cancel at any time by clicking the [Cancel] button.

## <u>Step 11</u>

| PDFBlaster                  |                    |          |                                       | x               |
|-----------------------------|--------------------|----------|---------------------------------------|-----------------|
| Options Recipients St       | ind Log            |          |                                       |                 |
| 6/18/2003 2:57:40           | PM WordBlast       | sent via | TEST MODE (                           | o Hank Ehrenbe  |
| 6/18/Z003 Z:57:38           | PH WordBlast       | sent via | TESI MODE t                           | o Henry Grover  |
| 6/18/2003 2:57:37           | PH WordBlast       | sent via | TEST MODE t                           | co David Cullig |
| 6/18/2003 2:57:35           | PH WordBlast       | sent via | TEST MODE t                           | to Jerry Penalt |
| 6/18/2003 2:57:34           | PH WordBlast       | sent via | TEST MODE (                           | to Susan 7. And |
| 6/18/2003 2:57:32           | PH WordBlast       | sent via | TEST MODE (                           | o Renee Lachin  |
|                             |                    | I        |                                       |                 |
| 1.1                         |                    |          |                                       |                 |
|                             |                    |          | e e e e e e e e e e e e e e e e e e e | (arr Beauty     |
|                             |                    |          | <u>Pink Log</u>                       | Dear Hesuits    |
| Send Progress:              |                    |          | X<br><u>C</u> ance                    | Send Novel      |
| Canceled after 6 successful | ly sent print jobs |          |                                       |                 |

At the completion of your WordBlast! you can view the send log to see the results.

It's that easy!

## **Configuring The PDFBlaster Printer For Exact ES**

## <u>Step 1</u>

| 🎳 PDFBlaster                                                    |            |         |        |       | _ 🗆 🗵 |
|-----------------------------------------------------------------|------------|---------|--------|-------|-------|
| Printer Document                                                | View He    | lp dl   |        |       |       |
| Connect                                                         |            |         | Status | Owner | Pages |
| <ul> <li>Set As Default Prin<br/>Printing Preference</li> </ul> | ter<br>s   |         |        |       |       |
| Pause Printing                                                  |            |         |        |       |       |
| Cancel All Documer                                              | nts        |         |        |       |       |
| Sharing                                                         |            |         |        |       |       |
| Properties                                                      |            |         |        |       |       |
| Close                                                           |            |         |        |       |       |
| <b>1</b>                                                        |            |         |        |       |       |
| Displays the properties                                         | of this pr | rinter. |        |       | 11.   |

The default report forms that ship with Exact ES use the Verdana font, which is not supported directly by the PDFBlaster Printer.

Fortunately, it's easy to change the font handling of the PDFBlaster printer so that the program can automatically process your Exact ES print jobs.

The first step is to open the PDFBlaster Printer from the Start Menu -> Control Panel -> Printers section.

Click on the [Printer] menu then select [Properties]

## <u>Step 2</u>

| 😻 PDFBlaster Properties                                                                                                    | ?×  |
|----------------------------------------------------------------------------------------------------|-----|
| General Sharing Ports Advanced Security Device Settings                                                                                                    |     |
| PDFBlaster Device Settings         Available Postscript Memory:         2390         Halftone:         Use Printer Halftone         Halftone:         Halftone:         Use Printer Halftone         Halftone:         Use Printer Halftone         Halftone:         Use Printer Halftone         Halftone:         Use Printer Halftone         Cassette:         Letter / Default tray         Fort         Substitution:         Normal         Post Script Timeout Values         Job Timeout:         Q1 seconds         Wait Timeout:         240 seconds |     |
| OK Cancel Ap                                                                                                    | ply |

Next, click on the [Device Settings] tab and then expand the [Font Substitution] menu tree.

## <u>Step 3</u>

| 💐 PDFBlast | er Properties                                                                                   | <u>?</u> × |
|------------|-------------------------------------------------------------------------------------------------|------------|
| General S  | Sharing Ports Advanced Security Device Settings                                                 |            |
|            | Times New Roman Italio: <u>Times-Italio</u>                                                     |            |
|            | Times New Roman Italic: <u>Times-Italic</u>                                                     |            |
|            | Times New Roman Italic: <u>Times-Italic</u><br>Times New Roman Italic: Times-Italic             |            |
|            | Wingdings: <u>Download as Soft Font</u>                                                         |            |
|            | Verdana: Download as Soft Font                                                                  |            |
|            | Verdana Bold: <u>Download as Soft Font</u><br>Verdana Italio: <u>Download as Soft Font</u>      |            |
|            | Verdana Bold Italic: <u>Download as Soft Font</u><br>Comic Sans MS: Download as Soft Font       |            |
|            | Comic Sans MS Bold: Download as Soft Font                                                       |            |
|            | Impact: <u>Download as Soft Font</u><br>Georgia: <u>Download as Soft Font</u>                   |            |
|            | Georgia Bold: <u>Download as Soft Font</u><br>Georgia Bold Italic: <u>Download as Soft Font</u> |            |
|            | Georgia Italic: Download as Soft Font                                                           | •          |
|            | OK Cancel App                                                                                   | bly        |

Scroll down the list until you get to the font section that lists the Verdana fonts. By default, these fonts are set to [Download as Soft Font]. This is the setting you will need to change for each of the 4 Verdana font entries.

<u>Step 4</u>

| 💕 PDFBla | ster Properties                                 | <u>?</u> × |
|----------|-------------------------------------------------|------------|
| General  | Sharing Ports Advanced Security Device Settings | - 1        |
|          | Times New Roman Italic: Times-Italic            | -          |
|          | Times New Roman Italic: <u>Times-Italic</u>     |            |
|          | Times New Roman Italic: <u>Times-Italic</u>     |            |
|          | Times New Roman Italio: <u>Times-Italio</u>     |            |
|          | Times New Roman Italic: <u>Times-Italic</u>     |            |
|          | Wingdings: Download as Soft Font                |            |
|          | Symbol: <u>Symbol</u>                           |            |
|          |                                                 |            |
|          | Verdana Bold: Helvetica-Bold                    |            |
|          | Werdana Italio: Helvetica-Oblique               |            |
|          | Verdana Bold Italio: Helvetica-BoldOblique      |            |
|          | Comic Sans MS: Download as Soft Font            |            |
|          |                                                 |            |
|          | Impact: Download as Soft Font                   |            |
|          | Georgia: Download as Soft Font                  |            |
|          | Georgia Bold: Download as Soft Font             |            |
|          | Georgia Bold Italic: Download as Soft Font      |            |
|          |                                                 | -1         |
|          | • • • •                                         | -          |
|          | OK Cancel App                                   | ply        |

Click the dropdown and change the Verdana fonts to the following substituted fonts:

Verdana -> Helvetica Verdana Bold -> Helvetica-Bold Verdana Italic -> Helvetica-Oblique Verdana Bold Italic -> Helvetica-Bold Oblique

<u>Step 5</u>

| 😻 PDFBlaster Properties                                                                                                    | ? × |
|----------------------------------------------------------------------------------------------------|-----|
| General Sharing Ports Advanced Security Device Settings                                                                                                    |     |
| Times New Roman Italio: <u>Times-Italio</u><br>Times New Roman Italio: <u>Times-Italio</u><br>Times New Roman Italio: <u>Times-Italio</u><br>Times New Roman Italio: <u>Times-Italio</u><br>Times New Roman Italio: <u>Times-Italio</u><br>Wingdings: <u>Download as Soft Font</u>                                                                 |     |
| Symbol: <u>Symbol</u><br>Verdana: <u>Helvetica</u><br>Verdana Bold: <u>Helvetica-Bold</u><br>Verdana Italio: <u>Helvetica-Oblique</u><br><u>Verdana Bold Italio:</u> Helvetica-BoldOblique<br><u>Verdana Bold Italio:</u> Helvetica-BoldOblique<br><u>Comic Sans MS: Download as Soft Font</u><br>Comic Sans MS Bold: <u>Download as Soft Font</u> | -   |
| Impact: <u>Download as Soft Font</u><br>Georgia: <u>Download as Soft Font</u><br>Georgia Bold: <u>Download as Soft Font</u><br>Georgia Bold Italic: <u>Download as Soft Font</u><br>Georgia Italic: <u>Download as Soft Font</u>                                                                                                    | •   |
| OK Cancel Ap                                                                                                    | ply |

Your font substitution table should match the screen above.

To finish, click the [Apply] button and then [OK] to exit.

You will now be able to print Exact ES documents to the PDFBlaster Printer driver correctly.

# Linking PDFBlaster To Progression Series SQL

<u>Step 1</u>

| PDFBlaster Control Panel v1.8 Build 8            |                        |                                   |
|--------------------------------------------------|------------------------|-----------------------------------|
| File Edit Help                                   |                        |                                   |
| Outbox Settings Custom Queries                   | Send Log               |                                   |
| Send Rule:                                       | Accounting Lin         | k Settings:                       |
| C Use email if present, otherwise use fax number | Unk To:                | Select.                           |
| C Use fax number if present, otherwise use email |                        |                                   |
| C Always send as fax                             | Email/Fax Settin       | gs:                               |
| C Always send as small                           | From Company:          |                                   |
| · Arrays send as email                           | From Name:             |                                   |
| C Always send both fax and                       | From Email             |                                   |
| oniai                                            | Cover Page:            | E:\Projects\VB\PDFBlaster\pdfb_cc |
| Test mode only                                   |                        | Dmit Cover Page On Faxes          |
| SmartFind <sup>™</sup> Options:                  |                        |                                   |
| C Send print jobs automatically as               | s they are received    | C Use Default Recipient Data      |
| Send each job individually                       |                        | C Confirm Each Job                |
| Print to the PDFBlaster printer driver to o      | ollect jobs in your ou | Albox                             |

When you start PDFBlaster for the first time, the software is not linked to any particular accounting system. To link to Exact Progression Series, click on the Settings tab and locate the section called [Link Settings]

#### <u>Step 2</u>

| utbox Settings Custom Queries                    | Send Log            |                                 |
|--------------------------------------------------|---------------------|---------------------------------|
| Send Rule:                                       | Accounting Lin      | k Settings:                     |
| C Use email if present, otherwise use fax number | Unk To:             | Macola Progression Series       |
| C Use fax number it present, otherwise use email |                     | Login Settings Test Link        |
| C Always send as fax                             | Ernail/Fax Settin   | gs:                             |
| C thursday and                                   | From Company:       | Macola Electronics, Inc.        |
| <ul> <li>Always send as email</li> </ul>         | From Name:          |                                 |
| C Always send both fax and                       | From Email          |                                 |
| email                                            | Cover Page:         | E:ProjectsWB'PDFBlaster/pdfb_cc |
| Test mode only                                   |                     | Dmit Cover Page On Faxes        |
| SmartFind <sup>™</sup> Options:                  |                     |                                 |
| C Send print jobs automatically a                | s they are received | C Use Default Recipient Data    |
| Send each job individually                       |                     | Confirm Each Job                |

Select Macola Progression Series from the drop-down list of available accounting systems.

## <u>Step 3</u>

| Link Login Settings   | ×           |
|-----------------------|-------------|
| Server Name or IP:    |             |
| Default Database:     |             |
| User Name:            |             |
| Password:             |             |
| Use Integrated Window | ws Security |
| <u>o</u> k            | Cancel      |

Next, Click the [Login Settings] button to display the screen where you will need to enter your login information in order to connect to your Macola SQL Server database.

#### <u>Step 4</u>

| Link Login Settings   | ×           |
|-----------------------|-------------|
| Server Name or IP:    | (local)     |
| Default Database:     | demodata    |
| User Name:            | sa          |
| Password:             | ****        |
| Use Integrated Window | ws Security |
| <u>O</u> K            | Cancel      |

Depending on your system configuration the values entered in the login settings screen will be different. The basic premise is to define the name of the SQL Server running either on your network or locally. If you are running a local copy of SQL Server, type in "local" for the server name. Otherwise, type the name of the SQL Server on your network.

The next step is to enter the name of the Macola database itself. For demo systems this is typically "demodata". For live systems this is most likely different. You may need to consult with your network administrator to obtain the name of the SQL Server database that stores your Macola Progression data.

Next, type in a user name and password that has rights to connect to the SQL Server database. This can be the default Macola user name and password or another defined login that your

database administrator set up. In our example, we will be connecting using the administrator login "sa" and password "password".

For Progression Series, you should leave the "Use Integrated Windows Security" checkbox unchecked because Progression does not support this feature.

Click [OK] when finished entering you login settings.

## <u>Step 5</u>

|                                                     | I manual I           |                                    |
|-----------------------------------------------------|----------------------|------------------------------------|
| Authox Settings Custom Queries                      | s   Sena Log         |                                    |
| Send Rule:                                          | Accounting Lini      | k Settings:                        |
| C Use enail if present, otherwise use fax number    | Link To:             | Macola Progression Series 💌        |
| C Use fax number if present,<br>otherwise use email |                      | Login Settings Lest Link           |
| C Always send as fax                                | Email/Fax Settings:  |                                    |
| C Always send as email                              | From Company:        | Macola Electronics, Inc.           |
|                                                     | From Name:           |                                    |
| C Always send both fax and<br>email                 | From Emailt          |                                    |
|                                                     | Cover Page:          | E:'Projects'\/B'PDFBlaster'pdfb_cc |
| Test mode only                                      |                      | Dmit Cover Page On Faxes           |
| SmartFind <sup>™</sup> Options:                     |                      |                                    |
| C Send print jobs automatically a                   | is they are received | C Lise Default Recipient Data      |
| Send each job individually                          |                      | Confirm Each Job                   |

Now it's time to test the login settings you just entered. Click the [Test Link] button to execute the test sequence. If the test was successful you will receive a message in the status bar saying "Test Succeeded!"

If your test fails, please check with your network administrator or database administrator to make sure your login settings are correct and try again.

#### <u>Step 6</u>

| PDFBlaster Control Panel v1.8                          | Build B                   |                                    |
|--------------------------------------------------------|---------------------------|------------------------------------|
| File Edit Help                                         |                           |                                    |
| Outbox Settings Custom Queries                         | Send Log                  |                                    |
| Send Rule:                                             | Accounting Link Settings: |                                    |
| C Use email if present, otherwise use fax number       | Link To:                  | Macola Progression Series          |
| C Use fex number if present,<br>otherwise use email    |                           | Login Settings Test Link           |
| C Always send as fax                                   | Email/Fax Settin          | gs:                                |
| C Always send as email                                 | From Company:             | Macela Electronics, Inc.           |
|                                                        | From Name:                | Joe Macola                         |
| <ul> <li>Always send both fax and<br/>email</li> </ul> | From Email:               | loe@exactsoftware.com              |
|                                                        | Cover Page:               | E:\Projects'\/B\PDFBlaster'pdfb_cc |
| Test mode only                                         |                           | Dmit Cover Page On Faxes           |
| SmartFind <sup>™</sup> Options:                        |                           |                                    |
| C Send print jobs automatically as                     | they are received         | C Use Default Recipient Data       |
| Send each job individually                             |                           | Confirm Each Job                   |
| Test succeeded                                         |                           |                                    |

After your link test is successful, PDFBlaster will retrieve the company name and pre-fill it in the "From Company" field.

Now you'll need to enter the remaining "Email/Fax Settings". These settings will be used for faxes and emails to indicate who the document is coming from as well as to provide a return email address for transmission confirmation emails and/or failures. Make sure you enter in a valid email address or you will not be able to receive these important notices.

### <u>Step 7</u>

| Software Registration                               | Send Log                  |                                    |  |
|-----------------------------------------------------|---------------------------|------------------------------------|--|
| Accounting Specific Options                         | Accounting Link Settings: |                                    |  |
| Advanced Options                                    | Unk Ta                    | Macola Progression Series          |  |
| C Use fax number if present,<br>otherwise use email |                           | Login Settings Iest Link           |  |
| C Always send as fax                                | Email/Fax Settings:       |                                    |  |
| C thursday and a small                              | From Company:             | Macola Electronics, Inc.           |  |
| <ul> <li>Always send as email</li> </ul>            | From Name:                | Joe Macola                         |  |
| C Always send both fax and amail                    | From Email                | ice@exactsoftware.com              |  |
|                                                     | Cover Page:               | E:\Projects'\/B'PDFBlaster'pdfb_cc |  |
| Test mode only:                                     |                           | Dmit Cover Page On Faxes           |  |
| smartFind <sup>™</sup> Options:                     |                           |                                    |  |
| Send print jobs automatically a                     | s they are received       | C Lise Default Recipient Data      |  |
| Send each job individually                          |                           | Continn Each Job                   |  |

The last step is to register your PDFBlaster software so you can start sending faxes and emails.

You should have received an activation code from your reseller. You will need this code in order to register your software.

Click the Edit -> Software Registration menu to begin the registration process.

#### <u>Step 8</u>

| PDFBlaster Registration                                                                                                    |
|----------------------------------------------------------------------------------------------------|
| You need to enter your assigned software activation code<br>in order to send faxes or emails. If you do not know your<br>activation code please contact your reseller. |
| You must be able to connect to the Internet to register your software.                                                                                                 |
| Activation Code: 99999-9999999                                                                                                    |
| <u>R</u> egister <u>C</u> ancel                                                                                                    |

Enter the activation code provided to you and click the [Register] button.

Please note that you must be able to access the Internet in order for registration to succeed.

#### <u>Step 9</u>

| tbox Settings Custom Que                                                            | ries Send Log                                 |                                           |
|-------------------------------------------------------------------------------------|-----------------------------------------------|-------------------------------------------|
| Send Rule:<br>C Use email if present,<br>otherwise use fax number<br>PDFBlaster Reg | Accounting Lini                               | k Settinge:<br> Macola Progression Series |
| C Use fa:<br>otherw You need to en<br>in order 1 PDF                                | nter your assigned so<br>Blaster Control Pane | oftware activation code est Lini          |
| C Alway: Activ                                                                      | Registration succ                             | reeded. ster your software.               |
| C Test m                                                                            | <u>R</u> egister                              | Cancel                                    |
| SmartFine                                                                           |                                               |                                           |
| C Send print jobs automatical                                                       | ly as they are received                       | C Lise Default Recipient Data             |
| C Sand each ish induktion                                                           |                                               | Confirm Each Job                          |

Registration takes only a few seconds. You will receive a message saying "Registration Succeeded" which indicates that your software is now registered.

If you receive a registration failure message it could be because PDFBlaster could not access the Internet, your registration code was entered incorrectly or your registration code is not valid for the linked accounting system you selected. Check with your reseller to resolve this situation, or contact PDFBlaster support at support@pdfblaster.com

| utbox Settings Custom Queries Send Log                                 |                           |                                    |  |  |
|------------------------------------------------------------------------|---------------------------|------------------------------------|--|--|
| Send Rule:                                                             | Accounting Link Settings: |                                    |  |  |
| <ul> <li>Use email if present,<br/>otherwise use fax number</li> </ul> | Link Ta                   | Macola Progression Series 👻        |  |  |
| C Use fax number if present,<br>otherwise use email                    |                           | Login Settings Test Link           |  |  |
| C Always send as fax                                                   | Email/Fax Settings:       |                                    |  |  |
| C Always send as email                                                 | From Company:             | Macola Electronics, Inc.           |  |  |
|                                                                        | From Name:                | Joe Macola                         |  |  |
| C Always send both fax and                                             | From Email                | ice@exactsoftware.com              |  |  |
| STICH                                                                  | Cover Page:               | E:/Projects'//B'PDFBlaster/pdfb_cc |  |  |
| C Test mode only                                                       |                           | Dmit Cover Page On Faxes           |  |  |
| SmartFind <sup>™</sup> Options:                                        |                           |                                    |  |  |
| C Send print jobs automatically a                                      | s they are received       | 🔿 Use Default Recipient Data       |  |  |
| Send each job individually                                             |                           | Confirm Each Job                   |  |  |

#### <u>Step 10</u>

Your software is now registered and linked to Macola Progression Series. At this point you can start faxing or emailing in live mode.

## **Printing To PDFBlaster From Exact Progression Series**

Step 1

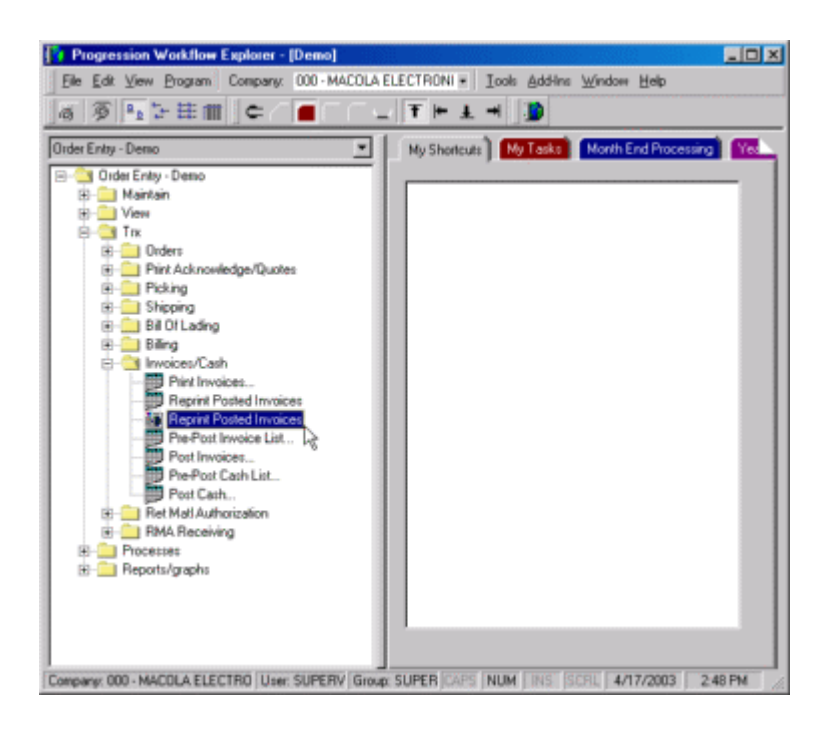

PDFBlaster can easily fax or email documents created from inside Macola Progression Series. It is important to note that PDFBlaster can only be used with the graphical report forms that ship with Progressions Series (Crystal Reports). You can still print text-based forms to PDFBlaster but batch faxing/emailing is not supported and the resulting PDF will contain text only.

For this example, we are going to Reprint posted invoices using the Crystal Reports form. Click on Order Entry -> Trx -> Invoices/Cash and then select the "Reprint Posted Invoices" Crystal Reports version menu link.

(Make sure the PDFBlaster Control Panel is running in the system tray before continuing).

Step 2

| Order Entry Invoice Form (Reprint) | X                         |
|------------------------------------|---------------------------|
| 1. Range 2. DutPut                 | Ok                        |
| Range Criteria                     | Cancel                    |
| Print By Invoice or Order          | <u>R</u> estore Distaults |
| Invoice                            | Save Defaults             |
| · _                                | Defer Report              |
| Stating Doc No.                    | Help                      |
|                                    | User                      |
| Ending Doc No                      | lonyk                     |
| 99999999                           | Report                    |
|                                    | DEINVERM                  |
| Comments                           |                           |

Select a starting document number and/or ending document number if desired, then click the [OK] button to continue.

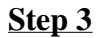

| Crystal Report Preview<br>File Edit View Help                                                                                                    |                                                                                                    |                |
|----------------------------------------------------------------------------------------------------|----------------------------------------------------------------------------------------------------|----------------|
| × 🖶 🏝 🔗 🏗 42%                                                                                                    |                                                                                                    | (1+  ] 🏔   🛛 🌇 |
| Preview<br>INVOICE NO: 3720<br>- INVOICE NO: 3724<br>- INVOICE NO: 3730<br>- INVOICE NO: 3733<br>- INVOICE NO: 3733<br>- INVOICE NO: 3734<br>- INVOICE NO: 3736<br>- INVOICE NO: 3737 | CREER PLACE<br>Hand Targets & Arr<br>Hand Targets & Arr<br>Hand Targets |                |

Progression will run the invoices and display them in the Report Preview Screen. When you are

http://www.datafabrication.com/admin\_printHelp.asp

ready to continue, click the [Printer] Icon to send the documents to the PDFBlaster printer.

#### <u>Step 4</u>

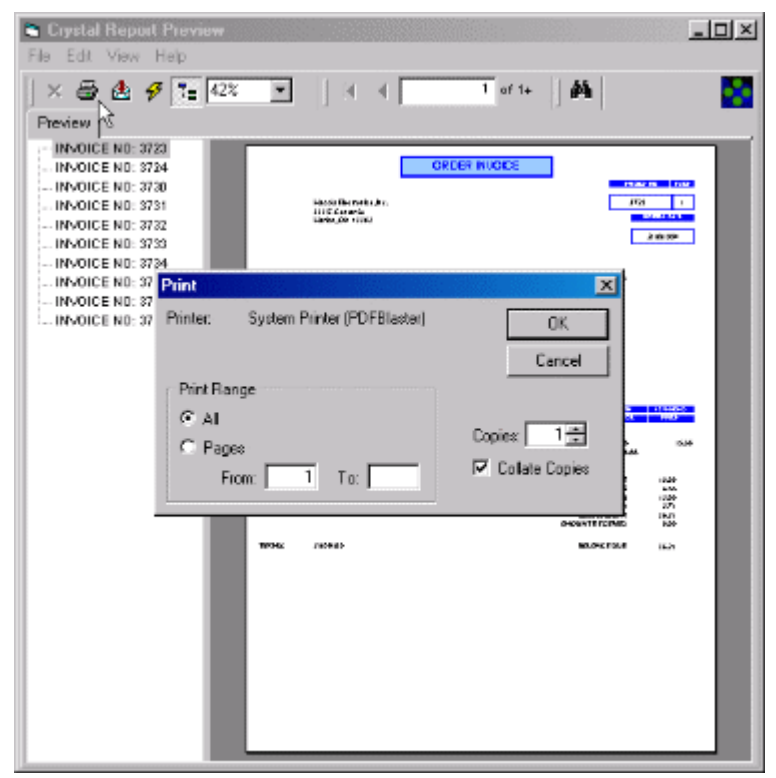

Verify that PDFBlaster is the selected printer and then click [OK].

#### <u>Step 5</u>

| Job ID | Status   | Document Type | Creation Date   | Document Title     |
|--------|----------|---------------|-----------------|--------------------|
| 1      | Not Sent | Invoice       | 14:49 4/17/2003 | Crystal Reports Ac |
| 2      | Not Sent | Invoice       | 14:49 4/17/2003 | Crystal Reports Ad |
| 3      | Not Sent | Invoice       | 14:49 4/17/2003 | Crystel Reports Ac |
| 4      | Not Sent | Invoice       | 14:49 4/17/2003 | Crystal Reports Ac |
| 5      | Not Sent | Invoice       | 14:49 4/17/2003 | Crystel Reports Ac |
| 6      | Not Sent | Invoice       | 14:49 4/17/2003 | Crystal Reports Ac |
| 7      | Not Sent | Invoice       | 14:49 4/17/2003 | Crystel Reports Ac |
| 8      | Not Sent | Invoice       | 14:49 4/17/2003 | Crystal Reports Ac |
| 9      | Not Sent | Invoice       | 14:49 4/17/2003 | Crystal Reports Ac |
| 10     | Not Sent | Invoice       | 14:49 4/17/2003 | Crystal Reports Ac |
| 11     | Not Sent | Invoice       | 14:49 4/17/2003 | Crystel Reports Ac |
| 4      |          |               |                 |                    |

The print jobs will be sent to the PDFBlaster outbox and will remain there until you are ready to send them out.

If you've configured PDFBlaster to pop up when it receives new print jobs, the above screen will be displayed automatically. Otherwise, double-click on the small PDFBlaster icon in the system tray to activate the PDFBlaster Control Panel.

At this point you're ready to send the print jobs according to your send rule. You double-click on a specific job and, if you've set up PDFBlaster to "Confirm Each Job" you'll get to verify the send data (see the next screen).

#### Step 6

| 🛃 Print Job Deta | ils:                                            |
|------------------|-------------------------------------------------|
| Company:         | John Q. Windows Company                         |
| Recipient Name:  | John Q. Windows                                 |
| Recipient Email: | john@windows.com                                |
| Recipient Fax:   | 8005551212                                      |
| Subject:         | TEST MODE Invoice From Macola Electronics, Inc. |
| CC Email:        |                                                 |
| Body:            |                                                 |
| Send Rule:       | Test mode <u>QK</u> <u>Qancel</u>               |

The Print Job Details screen displays the recipient data of current print job. This data is pulled on the fly from the Progression database. You can accept the information as is, edit it, or add to it. You can also change the send rule in the drop down if you want to override your global send rule setting.

Click [OK] to send your print job!